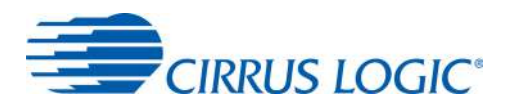

## **CDB5480U**

# CDB5480U Engineering Board and GUI Software

### Features

- Standalone Power Meter Application
- · Voltage and Current Interfaces
- Low- and High-voltage Sensor Connections
- Adaptable Sensor Filters Onboard
- USB Communication with PC
- UART/SPI Isolated Communication
- Onboard C8051F342 Microcontroller
- Single Supply Operation from USB or an External +5V DC Supply
- Onboard DC-DC Converter and Regulator
- LCD Power Monitor Display
- LabWindows<sup>®</sup>/CVI<sup>®</sup> GUI Software
  - Full Register Setup & Chip Control
  - Simplified Register Access
  - Quick Calibration Control
  - FFT Analysis
  - Time Domain Analysis
  - Noise Histogram Analysis
- Voltage Reference Access

## **General Description**

The CDB5480U is an extensive tool designed to evaluate the functionality and performance of the Cirrus Logic CS5480 power/energy measurement device.

Multiple analog input connection options, configuration input filters, direct and isolated digital interfaces, multiple power supply options, an onboard programmable micro-controller, and visual LEDs with an LCD panel make the board a flexible and powerful customer development tool for various power/energy measurement applications.

The GUI software provides easy and complete access to the onboard CS5480 device. In addition, it includes the function of raw ADC data collection with time domain, frequency domain, and histogram analysis.

Schematics in the PADS<sup>™</sup> PowerLogic<sup>™</sup> format are available for download at <u>http://www.cirrus.com/en/support</u>.

#### ORDERING INFORMATION CDB5480U-Z Evaluation Board

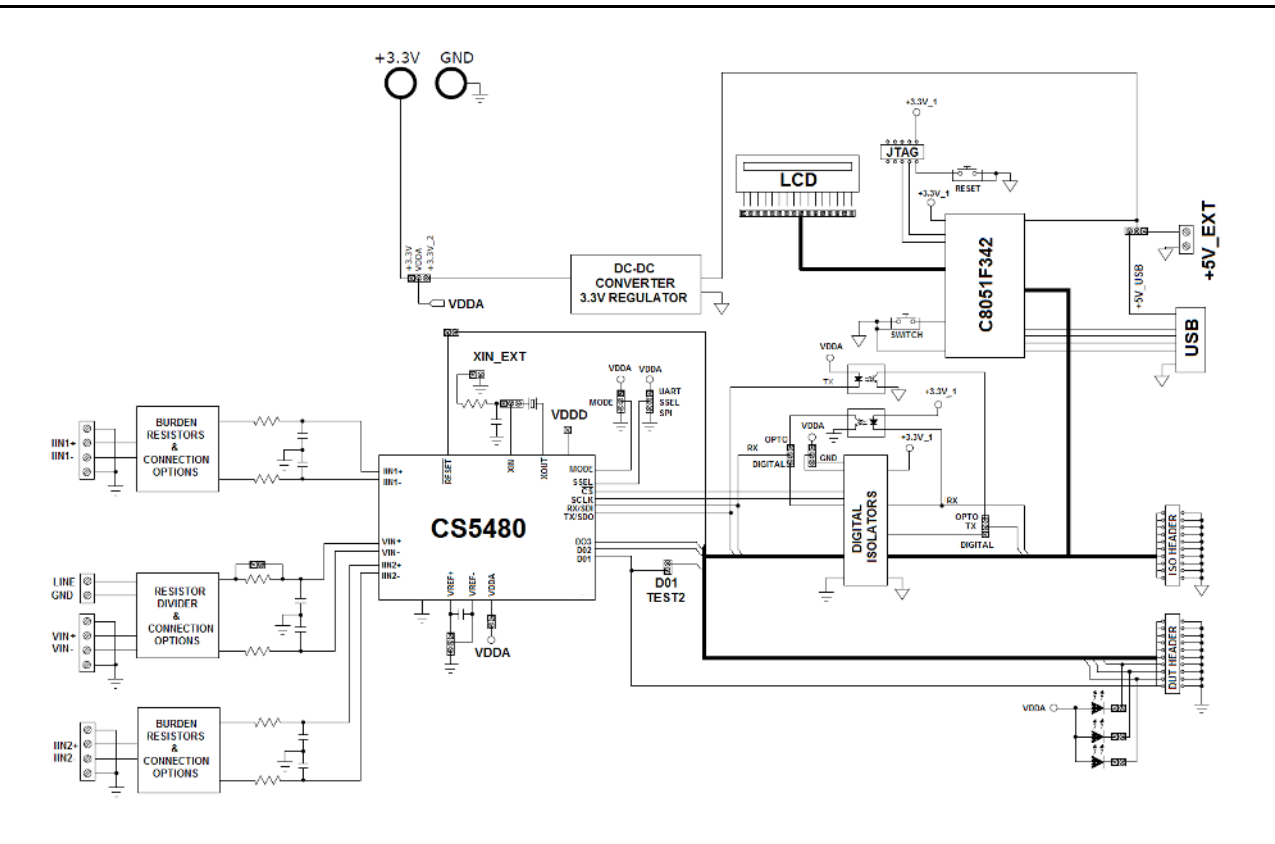

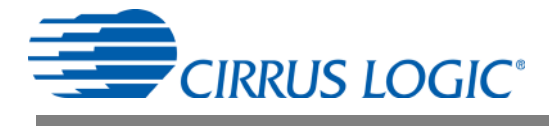

## **M** IMPORTANT SAFETY INSTRUCTIONS

#### Read and follow all safety instructions prior to using this demonstration board.

This Engineering Evaluation Unit or Demonstration Board must <u>only be used for assessing IC performance in a</u> <u>laboratory setting</u>. This product is not intended for any other use or incorporation into products for sale.

This product must <u>only be used by qualified technicians or professionals</u> who are trained in the safety procedures associated with the use of demonstration boards.

#### A DANGER Risk of Electric Shock

- The direct connection to the AC power line and the open and unprotected boards present a serious risk of electric shock and can cause serious injury or death. Extreme caution needs to be exercised while handling this board.
- Avoid contact with the exposed conductor or terminals of components on the board. High voltage is present on exposed conductor and it may be present on terminals of any components directly or indirectly connected to the AC line.
- Dangerous voltages and/or currents may be internally generated and accessible at various points across the board.
- Charged capacitors store high voltage, even after the circuit has been disconnected from the AC line.
- Make sure that the power source is off before wiring any connection. Make sure that all connectors are well
  connected before the power source is on.
- Follow all laboratory safety procedures established by your employer and relevant safety regulations and guidelines, such as the ones listed under, OSHA General Industry Regulations Subpart S and NFPA 70E.

**WARNING** Suitable eye protection must be worn when working with or around demonstration boards. Always comply with your employer's policies regarding the use of personal protective equipment.

All components and metallic parts may be extremely hot to touch when electrically active.

#### **Contacting Cirrus Logic Support**

For all product questions and inquiries contact a Cirrus Logic Sales Representative. To find the one nearest to you go to <u>www.cirrus.com</u>

#### IMPORTANT NOTICE

Cirrus Logic, Inc. and its subsidiaries ("Cirrus") believe that the information contained in this document is accurate and reliable. However, the information is subject to change without notice and is provided "AS IS" without warranty of any kind (express or implied). Customers are advised to obtain the latest version of relevant information to verify, before placing orders, that information being relied on is current and complete. All products are sold subject to the terms and conditions of sale supplied at the time of order acknowledgment, including those pertaining to warranty, indemnification, and limitation of liability. No responsibility is assumed by Cirrus for the use of this information, including use of this information as the basis for manufacture or sale of any items, or for infringement of patents or other rights of third parties. This document is the property of Cirrus and by furnishing this information, Cirrus grants no license, express or implied under any patents, mask work rights, copyrights, trademarks, trade secrets or other intellectual property rights. Cirrus owns the copyrights associated with the information contained herein and gives consent for copies to be made of the information only for use within your organization with respect to Cirrus integrated circuits or other products of Cirrus. This consent does not extend to other copying such as copying for general distribution, advertising or promotional purposes, or for creating any work for resale.

CERTAIN APPLICATIONS USING SEMICONDUCTOR PRODUCTS MAY INVOLVE POTENTIAL RISKS OF DEATH, PERSONAL INJURY, OR SEVERE PROP-ERTY OR ENVIRONMENTAL DAMAGE ("CRITICAL APPLICATIONS"). CIRRUS PRODUCTS ARE NOT DESIGNED, AUTHORIZED OR WARRANTED FOR USE IN AIRCRAFT SYSTEMS, MILITARY APPLICATIONS, PRODUCTS SURGICALLY IMPLANTED INTO THE BODY, AUTOMOTIVE SAFETY OR SECURITY DEVICES, LIFE SUPPORT PRODUCTS OR OTHER CRITICAL APPLICATIONS. INCLUSION OF CIRRUS PRODUCTS IN SUCH APPLICATIONS IS UNDER STOOD TO BE FULLY AT THE CUSTOMER'S RISK AND CIRRUS DISCLAIMS AND MAKES NO WARRANTY, EXPRESS, STATUTORY OR IMPLIED, INCLUD-ING THE IMPLIED WARRANTIES OF MERCHANTABILITY AND FITNESS FOR PARTICULAR PURPOSE, WITH REGARD TO ANY CIRRUS PRODUCT THAT IS USED IN SUCH A MANNER. IF THE CUSTOMER OR CUSTOMER'S CUSTOMER USES OR PERMITS THE USE OF CIRRUS PRODUCTS IN CRITICAL APPLICATIONS, CUSTOMER AGREES, BY SUCH USE, TO FULLY INDEMNIFY CIRRUS, ITS OFFICERS, DIRECTORS, EMPLOYEES, DISTRIBUTORS AND OTHER AGENTS FROM ANY AND ALL LIABILITY, INCLUDING ATTORNEYS' FEES AND COSTS, THAT MAY RESULT FROM OR ARISE IN CONNECTION WITH THESE USES.

Cirrus Logic, Cirrus, the Cirrus Logic logo designs, EXL Core, and the EXL Core logo design are trademarks of Cirrus Logic, Inc. All other brand and product names in this document may be trademarks or service marks of their respective owners.

SPI is a trademark of Motorola, Inc.

LabWindows and CVI are registered trademarks of National Instruments, Inc.

Windows, Windows 2000, Windows XP, and Windows 7 are trademarks or registered trademarks of Microsoft Corporation.

PADS and PowerLogic are trademarks of Mentor Graphics Corporation.

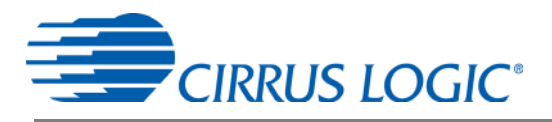

### TABLE OF CONTENTS

| 1. HARDWARE                      | 4  |
|----------------------------------|----|
| 1.1 Introduction                 | 4  |
| 1.2 Evaluation Board Overview    | 4  |
| 1.3 Analog Section               | 5  |
| 1.4 Digital Section              | 8  |
| 1.5 Power Supply Selection       | 10 |
| 1.6 Typical Sensor Connections   | 11 |
| 1.7 Standalone Meter Application | 14 |
| 2. SOFTWARE                      | 15 |
| 2.1 Installation Procedure       | 15 |
| 2.2 Using the Software           | 15 |
| 2.3 Start-up Window              | 16 |
| 2.4 Connect Menu                 | 16 |
| 2.5 System Menu                  | 20 |
| 2.6 Calibration Window           | 24 |
| 2.7 Conversion Window            | 27 |
| 2.8 Cirrus Test Window           | 29 |
| Appendix A. Bill Of Materials    | 38 |
| Appendix B. Schematics           | 40 |
| Appendix C. Layer Plots          | 43 |

#### **LIST OF FIGURES**

| Figure 1. CDB5480U Assembly Drawing & Default Configuration | 4    |
|-------------------------------------------------------------|------|
| Figure 2. Voltage Channel — Low-voltage Input               | 5    |
| Figure 3. Voltage Channel — High-voltage Input              | 6    |
| Figure 4. Current Channel — Low-voltage Input               | 7    |
| Figure 5. MCU Connection Window                             | 8    |
| Figure 6. Shunt Sensor Power Meter                          | . 11 |
| Figure 7. Current Transformer Power Meter                   | . 12 |
| Figure 8. Rogowski Coil Power Meter                         | . 13 |
| Figure 9. Standalone Power Meter Measurements               | . 14 |
| Figure 10. GUI Start-up Window                              | . 16 |
| Figure 11. Connect to the CDB board Window                  | . 17 |
| Figure 12. Connect Menu Showing Successful USB Connection   | . 17 |
| Figure 13. USB Error Message                                | . 17 |
| Figure 14. Connect Menu Showing Serial Connection Options   | . 18 |
| Figure 15. UART Serial Port Selection Window, UART Selected | . 18 |
| Figure 16. SPI Serial Port Selection Window, SPI Selected   | . 19 |
| Figure 17. Unknown Chip ID Error Message                    | . 19 |
| Figure 18. System Pull-down Options                         | . 20 |
| Figure 19. Setup Window                                     | . 21 |
| Figure 20. Calibration Window                               | . 25 |
| Figure 21. Conversion Window                                | . 27 |
| Figure 22. Cirrus Test Pull-down Options                    | . 29 |
| Figure 23. Data Collection Window                           | . 29 |
| Figure 24. Data Collection UART Error Message               | . 30 |
| Figure 25. Data Collection Output Window                    | . 30 |
| Figure 26. Data Collection Configuration Window             | . 31 |
| Figure 27. Histogram Analysis                               | . 33 |
| Figure 28. FFT Analysis                                     | . 34 |
| Figure 29. Time Domain Analysis                             | . 35 |
| Figure 30. Data Collection to File Window                   | . 36 |
| Figure 31. Setup and Test Window                            | . 37 |
| Figure 32. Schematic - Analog Inputs                        | . 40 |
| Figure 33. Schematic - CS5480 & Socket                      | . 41 |
| Figure 34. Schematic - Microcontroller & USB Interface      | . 42 |
| Figure 35. Top Silkscreen                                   | . 43 |
| Figure 36. Top Routing                                      | . 44 |
| Figure 37. Bottom Routing                                   | . 45 |
| Figure 38. Solder Paste Mask                                | . 46 |

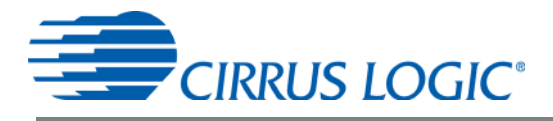

#### 1. HARDWARE

#### 1.1 Introduction

The CDB5480U evaluation board provides a convenient means of evaluating the CS5480 energy measurement IC. The CDB5480U evaluation board operates from a single USB or 5V power supply. An optional 3.3V power supply input is available for powering the CS5480 directly. The evaluation board interfaces the CS5480 to a PC via a USB cable. To accomplish this, the board comes equipped with a C8051F342 microcontroller and a USB interface. Additionally, the CDB5480U GUI software provides easy access to the internal registers of the CS5480. The software also provides a means to display the on-chip ADC performance in the time domain or frequency domain.

#### 1.2 Evaluation Board Overview

The board is partitioned into two main sections: analog and digital. The analog section consists of the CS5480, passive anti-aliasing filters, and a high-voltage section with attenuation resistor networks. The digital section consists of the C8051F342 microcontroller, LCD, the test switches, the reset circuitry, and the USB interface. The board also has a user-friendly power supply connection. The assembly information and default configurations for jumpers are shown below.

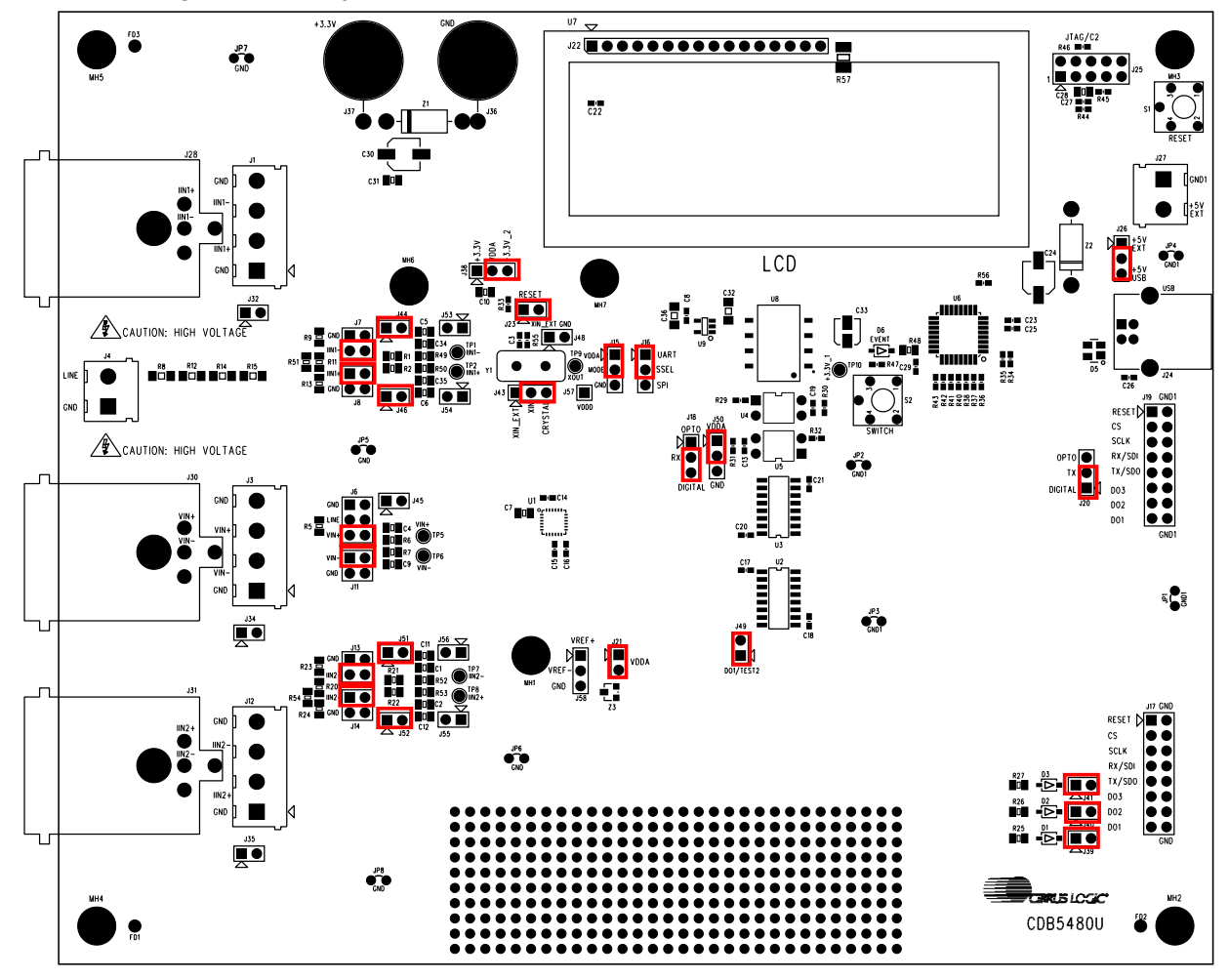

Figure 1. CDB5480U Assembly Drawing & Default Configuration

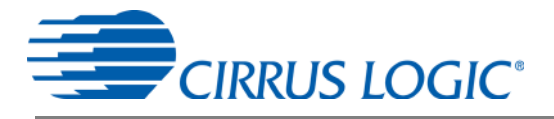

#### 1.3 Analog Section

The analog section of the CDB5480U is highly configurable. Onboard signal conditioning options for the voltage and current channels enable most applications to interface directly to the sensors. The following two sections define the voltage and current channels configurations.

#### 1.3.1 Voltage Sensor Connection

There are three input signal options for the voltage channel input (VIN±): an external low-voltage signal (via screw terminals or XLR connections), high-voltage line input, or GND. Table 1 illustrates the options available.

| INPUT                | Description                                                  | J11                                                | J6                                                        |
|----------------------|--------------------------------------------------------------|----------------------------------------------------|-----------------------------------------------------------|
| VIN±                 | Selects External<br>Low-voltage Fully<br>Differential Signal | VIN- Contraction VIN-<br>GND O O VIN-<br>(Default) | GND D O VIN+<br>Line O O VIN+<br>VIN+ O VIN+<br>(Default) |
| VIN±                 | Selects External<br>Low-voltage Sin-<br>gle-ended Signal     | VIN- COVIN-<br>GND COVIN-                          | GND D O VIN+<br>Line O O VIN+<br>VIN+ O VIN+              |
| GND                  | Selects Grounding<br>the Input                               | VIN- COVIN-<br>GND COVIN-                          | GND GIND VIN+<br>Line O O VIN+<br>VIN+ O O VIN+           |
| High Voltage<br>Line | Selects External<br>High-voltage AC<br>Line Signal           | VIN- COVIN-<br>GND CO-COVIN-                       | GND D O VIN+<br>Line O VIN+<br>VIN+ O O VIN+              |

Table 1. Voltage Channel Input Signal Selection

The CDB5480U evaluation board provides screw-type terminals (J3) or XLR connectors (J30) to connect the low-voltage input signal to the voltage channel (see Figure 2). The screw terminals are labeled as VIN+ / VIN-. An R-C network at the channel input provides a simple configurable anti-alias filter. By installing jumpers on J6 to position VIN+ and J11 to position VIN-, the input voltage signal is supplied from the screw terminals or XLR connection.

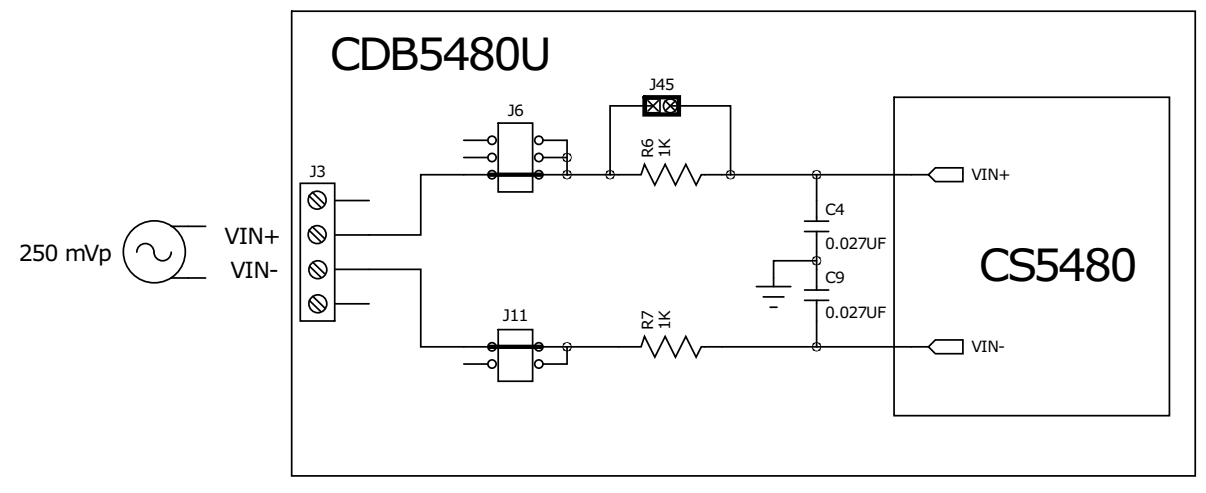

Figure 2. Voltage Channel — Low-voltage Input

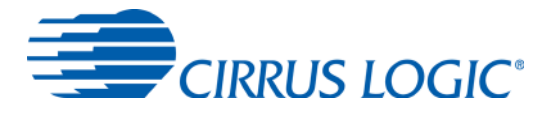

The CDB5480U evaluation board provides screw-type terminal (J4) to connect to the high-voltage line input. By installing jumpers on J6 to position LINE and J11 to position GND, the input voltage signal is supplied from the high-voltage input. Extreme care should be used when connecting high-voltage signals to the CDB5480U evaluation board (see Figure 3).

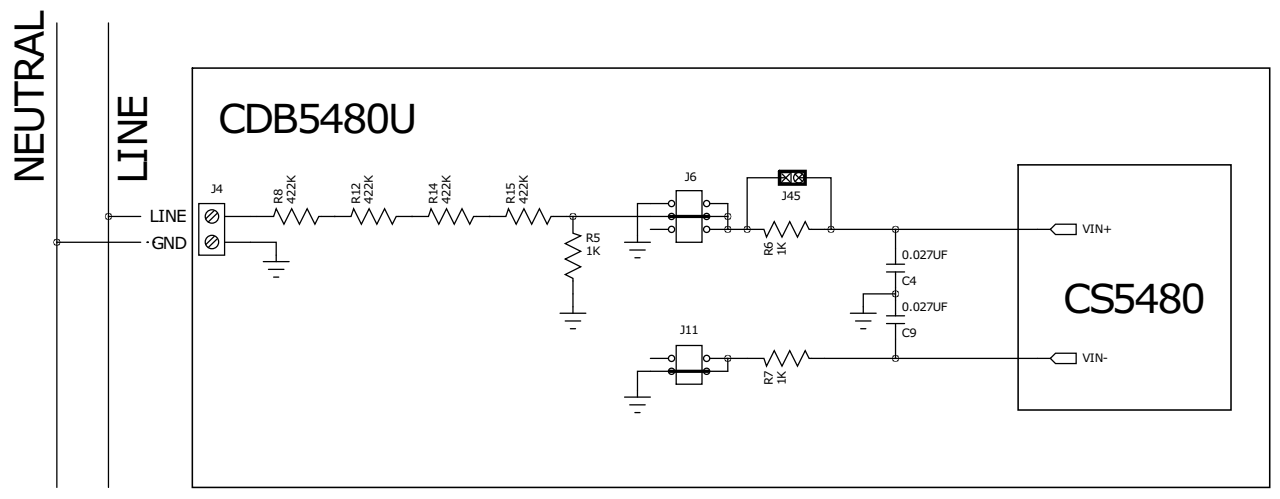

Figure 3. Voltage Channel — High-voltage Input

The on-board attenuation network provides the following attenuation:

$$\frac{1k}{(4\times 422k)+1k}\ =\ \frac{1}{1689}$$

With the CS5480 input range of 250mVp at maximum AC line input of:

$$300 V_{rms} = \frac{250 \text{mVp}}{\sqrt{2}} \times 1689$$

is acceptable. It is recommended to apply a 10% margin for the AC line input (270V<sub>rms</sub>).

The CDB5480U evaluation board provides input shorting options for calibration and noise performance measurements. With a jumper on J6 and J11 in the GND position, the inputs are connected to analog ground (GND).

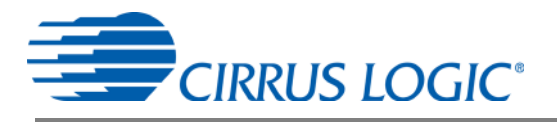

#### 1.3.2 Current Sensor Connection

Current input options include an external signal (via screw terminals or XLR connectors) or GND. Table 2 shows the options available.

| INPUT          | Description                                                | J8                                 | J7                                  | J14                            | J13                                      |
|----------------|------------------------------------------------------------|------------------------------------|-------------------------------------|--------------------------------|------------------------------------------|
| IIN1± or IIN2± | Selects External<br>Low-voltage,<br>Fully Differential     | IIN1+ IIN1+<br>GND O O IIN1+       | GND □ O IIN1-<br>IIN1- O IIN1-      | IIN2+ ाIN2+<br>GND O O IIN2+   | GND □ O IIN2-<br>IIN2-                   |
|                | Signal                                                     | (Default)                          | (Default)                           | (Default)                      | (Default)                                |
| IIN1± or IIN2± | Selects External<br>Low-voltage,<br>Single-ended<br>Signal | IIN1+ GND O IIN1+<br>GND O O IIN1+ | GND - IIN1-<br>IIN1- O O IIN1-      | IIN2+ 🖃 IIN2+<br>GND O O IIN2+ | gnd <b>⊡−</b> € IIN2-<br>IIN2- O O IIN2- |
| GND            | Selects Grounding<br>the Input                             | IIN1+□ O IIN1+<br>GND G-0 IIN1+    | GND ┣━━━━━ IIN1-<br>IIN1- O O IIN1- | IIN2+ □ O IIN2+<br>GND         | gnd 급—€ iin2-<br>iin2- O O iin2-         |

Table 2. Current Channel Input Signal Selection

There are two input signal options for current channels (IIN1±, IIN2±). The CDB5480U evaluation board provides screw-type terminals (J1 and J2) or XLR connectors (J28 and J31) to connect input signals to the current channels. The screw terminals are labeled as IIN1+ / IIN1-, and IIN2+ / IIN2-. An R-C network at each channel input provides a simple configurable anti-alias filter (see Figure 3).

By installing jumpers on J8 to position IIN1+, J7 to position IIN1-, J14 to position IIN2+, and J13 to position IIN2-, the input current signal is supplied from the screw terminals or XLR connectors.

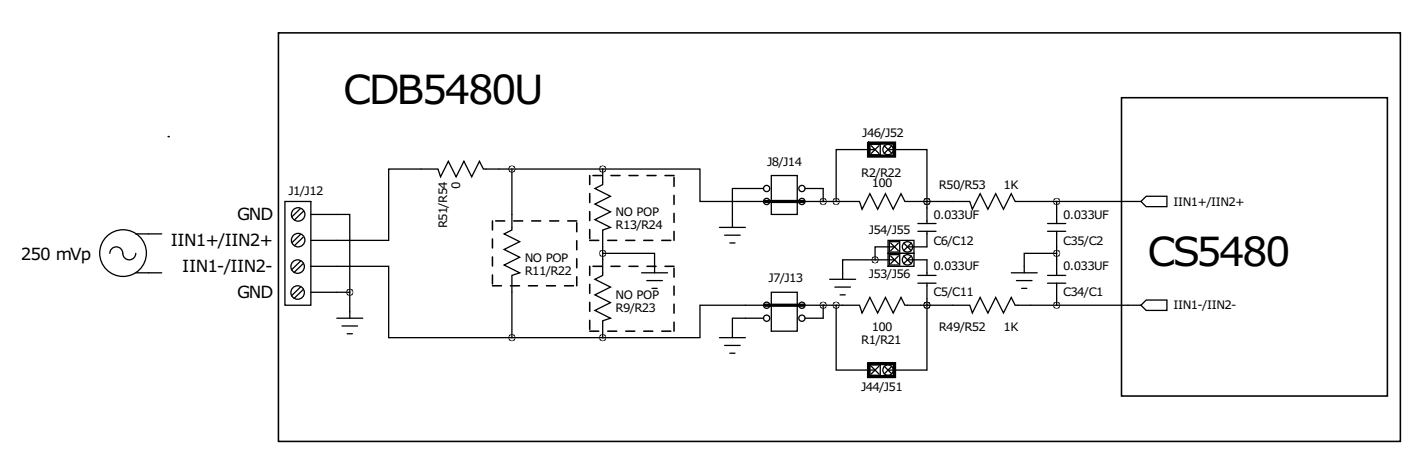

#### Figure 4. Current Channel — Low-voltage Input

The CDB5480U evaluation board provides input shorting options for calibration and noise performance measurements. With a jumper on J8, J7, J14, and J13 in the GND position, the inputs are connected to analog ground (GND).

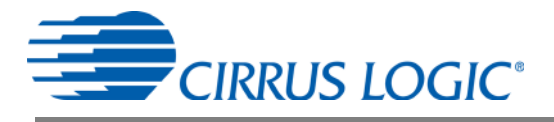

#### 1.4 Digital Section

The digital section contains the microcontroller, USB interface, LCD, optical isolation, JTAG header, reset circuitry, and external interface headers (J17 and J19). The microcontroller interfaces the UART or SPI of the CS5480 with the USB connection to the PC, enabling the GUI software to access all of the CS5480 registers and functions.

#### 1.4.1 Serial Port Selection

Communication to the CS5480 is provided through two serial port options — UART or SPI. It is necessary to establish communication with the MCU before establishing a serial port communication protocol with the CS5480 (see Figure 5).

| 💽 Start-Up Window               |      |
|---------------------------------|------|
| System CirrusTest Connect Quit! |      |
| USB                             |      |
| CS5480 Serial Port Config       |      |
| CS5480 Evaluation GUI           |      |
| Version: 2.2.2                  |      |
| Device:                         |      |
| Micro-Code Version:             |      |
| Copyright 2012 Cirrus Logie     |      |
| Mar 26th                        | 2012 |

Figure 5. MCU Connection Window

For UART communication, place the SSEL jumper to the *UART* position via J16, and select *UART* in the serial port selection window. To enable SPI communications, place the SSEL jumper to the *SPI* position via J16 and select *SPI* in the serial port selection window. Table 3 provides the serial communication options on the CDB5480U board.

|                                      |                                    |                                      | •                                    |                                                    |
|--------------------------------------|------------------------------------|--------------------------------------|--------------------------------------|----------------------------------------------------|
|                                      | J16                                | J18                                  | J20                                  | J50                                                |
| UART                                 | UART<br>SSEL<br>○ SPI<br>(default) | □ OPTO<br>RX<br>DIGITAL<br>(default) | □ OPTO<br>TX<br>DIGITAL<br>(default) | VDDA<br>EN2<br>○ GND<br>(default)                  |
| SPI                                  | □ UART<br>I SSEL<br>SPI            | DOPTO<br>RX<br>DIGITAL               | DOPTO<br>TX<br>DIGITAL               | <ul> <li>VDDA</li> <li>EN2</li> <li>GND</li> </ul> |
| Low speed<br>UART<br>(4800 Baud Max) | UART<br>SSEL<br>SPI                | OPTO<br>RX<br>○ DIGITAL              | ¶ OPTO<br>TX<br>○ DIGITAL            | VDDA<br>EN2<br>○ GND                               |

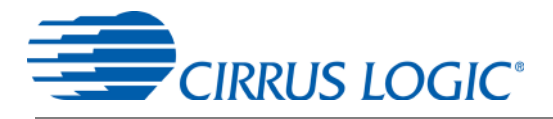

#### 1.4.2 Interface to Microcontroller

Interface headers J17 and J19 are provided to allow the CDB5480U to be connected to an external energy registration device or an external microcontroller. Interface header J17 provides direct access to the CS5480 pins while interface header J19 provides an isolated connection. It is imperative to use the isolated connection (J19) when high-voltage signals are used. Failure to use isolation can result in damage to components or electrical shock. Refer to "Digital Isolation" on page 9 for details on signal isolation.

Interface header J19 can be used to connect to the external microcontroller. To connect the CS5480 to an external microcontroller, R34, R35, R36, R37, R38, R39, R40, R41, R42, and R43 must be removed from the board.

#### 1.4.3 Digital Isolation

Two types of isolation are provided, including a low-speed optical coupler for UART only and high-speed digital isolation for UART and SPI communication. Default jumper settings provide high-speed digital isolators. To enable high-speed digital isolators, place jumpers (J18 and J20) in the *RX to DIGITAL* position and *TX to DIGITAL* position. To enable the high-speed digital isolators, it is also necessary to install jumper (J50) in the *VDDA* position. To enable low-speed optical UART communication, place jumpers (J18 and J20) in the *RX to OPTICAL* position and *TX to OPTICAL* position.

The high-speed digital isolators operate from DC to 150Mbps. The low-speed optical couplers operate to a maximum speed of about 4.8kHz. All the signals supplied to the isolators are available to the MCU.

#### 1.4.4 Additional Device Pin Access

The CS5480's digital output pins DO1, DO2, and DO3 are routed to LEDs, which provide a simple visual check of the digital output. Jumpers J39, J40, J41, and J42 are equipped at the factory with jumpers to enable the LEDs. The DO1 digital output pin is supplied to the digital isolation using jumper J49.

The MODE pin jumper (J15) should be installed in the VDDA to MODE position.

The CS5480 system clock can be connected to an onboard quartz crystal or an external clock can be supplied to the CS5480 XIN pin though jumper J48. To connect the onboard quartz crystal, install jumper J43 in the *XIN to CRYSTAL* position. To connect XIN to an external clock, install jumper J43 in the XIN to *XIN\_EXT* position.

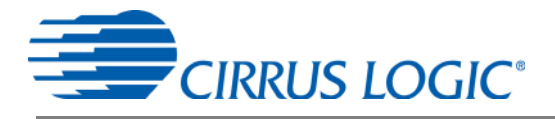

#### **1.5 Power Supply Selection**

Table 4 illustrates the power supply connections on the evaluation board. The positive analog (VDDA) for the CS5480 can be supplied using the +3.3V binding post (J36 and J37) or the onboard +3.3V regulator. Jumper J38 allows the VDDA supply to be sourced from the +3.3V binding post (J37) or the regulated +3.3V supply. The DC-DC converter (U8) powers the onboard +3.3V regulator. Jumper J26 allows the +5V supply to be sourced from either the +5V EXT screw connector (J27) or the +5V USB supply. The +5V supplies the power for the microcontroller (8051\_REGIN) and the DC-DC converter (U8). Jumper J21 is used to measure the CS5480 analog supply current and **must** be installed.

When connecting the CDB5480U board to the AC line through non-isolated sensors, it is strongly recommended that the CS5480 GND reference is connected to the neutral, the non-isolated current sensor is connected to the neutral, and the CS5480 is supplied by +3.3V isolated from the AC line. The DC-DC converter (U8) provides 1kVDC isolation, while no isolation is provided for the 3.3V binding post connections. If +3.3V is used from the binding post, then the external 3.3VDC power supply must be isolated from the AC line. To prevent electric shock and damages, always use an isolated power source.

| Supply<br>Source           | CS5480<br>Source               | Binding<br>post<br>J36&J37 | USB<br>Supply<br>J24 | 5V<br>Terminals<br>J27 | <b>VI</b><br>J21          | DDA<br>J38                                                          | <b>+3.3V_1</b><br>J26                                     |
|----------------------------|--------------------------------|----------------------------|----------------------|------------------------|---------------------------|---------------------------------------------------------------------|-----------------------------------------------------------|
| USB                        | On-board<br>3.3 V<br>Regulator | NC                         | +5V                  | NC                     | VDDA<br>VDDA<br>(default) | □ +3.3V<br>VDDA<br>+3.3V_2<br>(default)                             | □ +5V EXT<br>+5V<br>+5V USB<br>(default)                  |
| External +3.3V<br>&<br>USB | Binding<br>Post                | +3.3 V                     | +5V                  | NC                     | VDDA<br>VDDA              | <ul> <li><b>I</b> +3.3V</li> <li>VDDA</li> <li>○ +3.3V_2</li> </ul> | □ +5V EXT<br>+5V<br>+5V USB                               |
| External +5V               | On-board<br>3.3V<br>regulator  | NC                         | NC                   | +5V                    | VDDA<br>VDDA              | □ +3.3V<br>VDDA<br>+3.3V_2                                          | <ul> <li>+5V EXT</li> <li>+5V</li> <li>+5V USB</li> </ul> |

| Table 4. | Power | Supply | Selection |
|----------|-------|--------|-----------|
|----------|-------|--------|-----------|

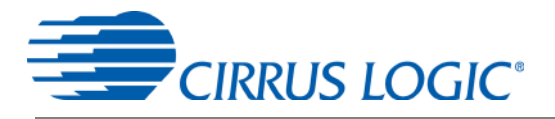

#### **1.6 Typical Sensor Connections**

The CDB5480U evaluation board provides connections directly to several types of sensors. Flexible onboard filter networks provide a convenient configuration for three common transducers, including current shunt, current transformer (CT), or Rogowski coil.

#### 1.6.1 Shunt Power Meter Example

A low-cost current shunt configuration is easily achievable with the CDB5480U evaluation board. Figure 6 depicts the voltage and current connections for a shunt sensor and its associated filter configurations.

It is strongly recommended that a low-side (neutral path) current shunt is used — especially in high-voltage situations. Make sure that all signals are well connected before the power source is turned on. Extreme care should be taken when connecting high-voltage signals to the CDB5480U evaluation board.

In this configuration it is unnecessary to use a burden resistor. A single anti-alias filter is all that is required for the current channel. Below the filter corner frequency, the CS5480 inputs will see the same voltage that is across the shunt. Therefore, the shunt voltage should be kept below the maximum of 50mVp with I-Channel PGA = 50x. A 10% margin is recommended for the shunt voltage (45mVp).

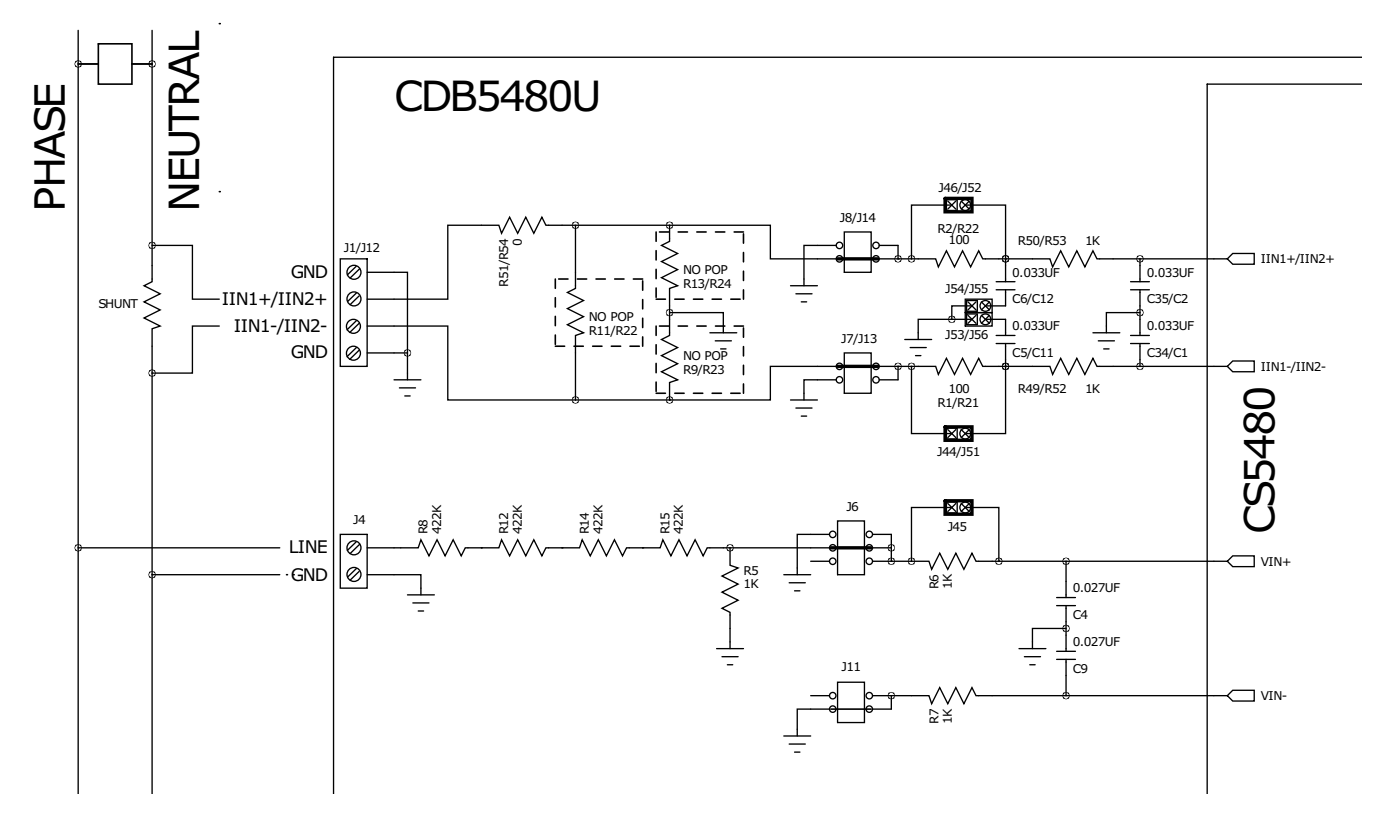

Figure 6. Shunt Sensor Power Meter

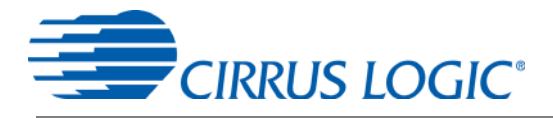

#### 1.6.2 Current Transformer Power Meter Example

A slightly more expensive option is to use a current transformer (CT) to connect the AC current to the CDB5480U evaluation board. Figure 7 depicts the voltage and current connections for a CT sensor and its associated filter configurations.

**NEVER "open circuit" a CT.** Make sure that all signals are well connected before the power source is turned on. Extreme care should be taken when connecting high-voltage signals to the CDB5480U evaluation board.

The burden resistor (R11/R22) is necessary in a CT application to convert the secondary current into voltage. Knowledge of the current transformers turns ratio (N) is key to determining the proper CS5480 input voltage ( $V_{burden}$ ) that the meter places on the system. The optimum secondary voltage ( $V_{burden}$ ) at the maximum current input should be 10% less than the maximum channel voltage of 250mVp with I-channel PGA = 10x. The secondary voltage ( $V_{burden}$ ) is determined by converting the primary current to the secondary current. Then the secondary current ( $I_{burden}$ ) can be converted into a voltage by Ohm's Law.

$$V_{burden} = I_{burden} \times R_{burden} = \frac{I_{primary}}{N} \times R_{burden}$$

The secondary voltage ( $V_{burden}$ ) is sourced to the CS5480 through a simple low-pass, anti-alias filter, and this voltage should not exceed the 250 mVp.

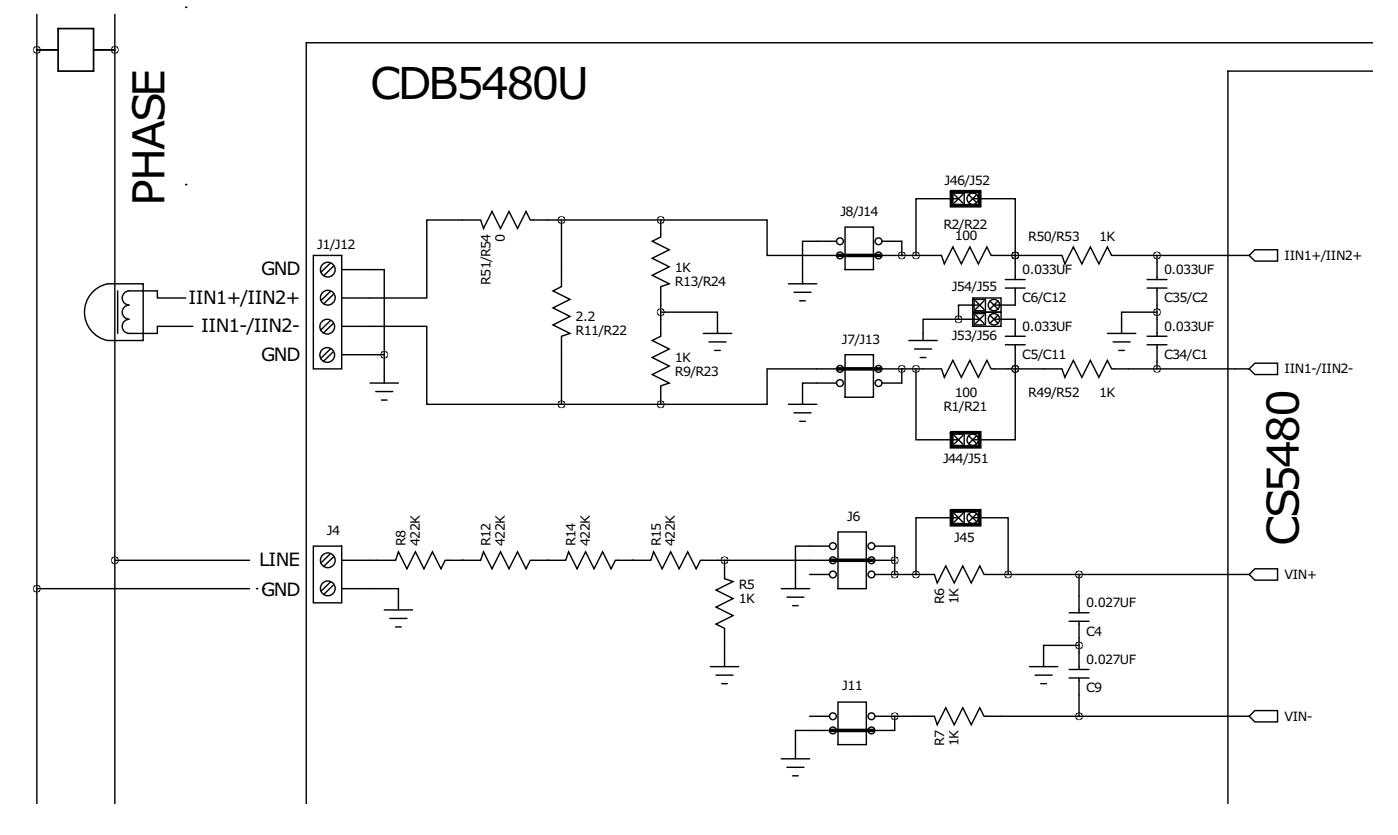

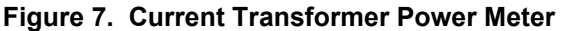

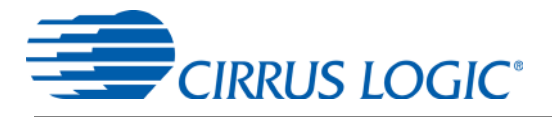

#### 1.6.3 Rogowski Coil Power Meter Example

Rogowski coil power meter can be easily connected to the CDB5480U evaluation board. Figure 8 shows the voltage and current connections for the Rogowski sensor and its associated filter configurations.

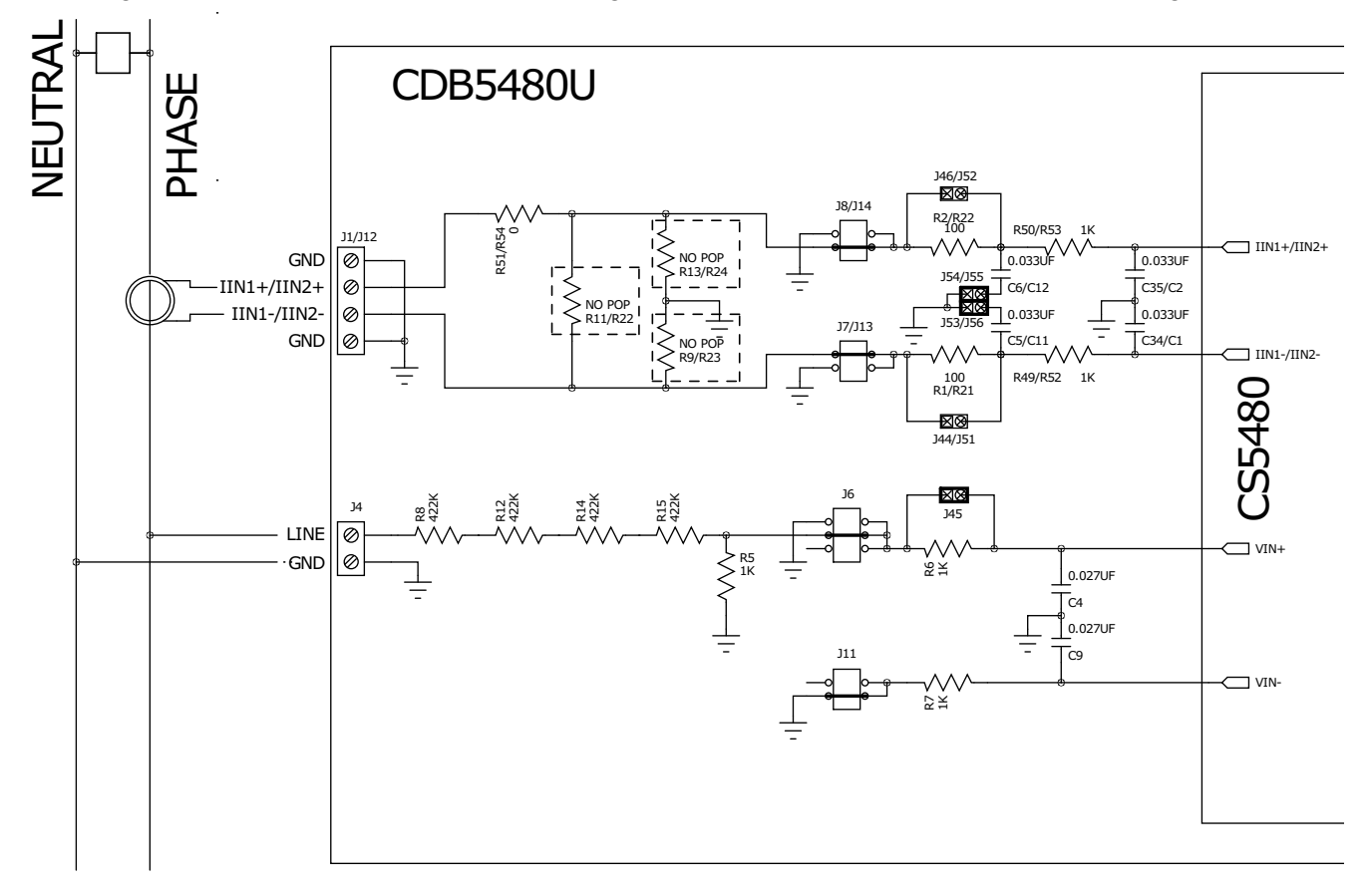

#### Figure 8. Rogowski Coil Power Meter

For more information, see AN365: Using the CS5480/84/90 Energy Measurement IC with Rogowski Coil Current Sensors.

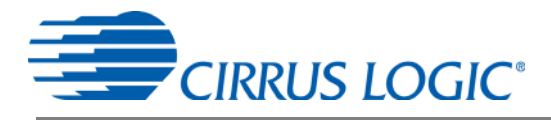

#### 1.7 Standalone Meter Application

The CDB5480U evaluation board provides a standalone power meter using the CS5480, MCU, and LCD. The user can enable the power meter by connecting the sensors to the analog inputs, providing power to the board, and resetting the MCU by pressing the *RESET* switch. Refer to "Typical Sensor Connections" on page 11 for details on the sensor connections and "Power Supply Selection" on page 10 the details on supply options.

The user should not use the GUI to connect the CDB5480U board. If the GUI is connected to the CDB5480U board the standalone power meter function is disabled and the LCD on the CDB5480U will read "Cirrus Logic CS5480 Eval GUI". To re-enable the standalone power meter feature, close the GUI software. The standalone power meter feature will initially show the voltage channels' RMS register values:

V1rms = N.NNNNN and V2rms = N.NNNNN.

By clicking the onboard switch S2, the standalone power meter will display the following measurement results:

- 1. RMS Voltage
- 2. RMS Current
- 3. Average Active Power
- 4. Average Reactive Power
- 5. Average Apparent Power
- 6. Power Factors
- 7. Total Active Power
- 8. Total Reactive Power
- 9. Total Apparent Power
- 10. Fundamental Frequency
- 11. CS5480 die Temperature

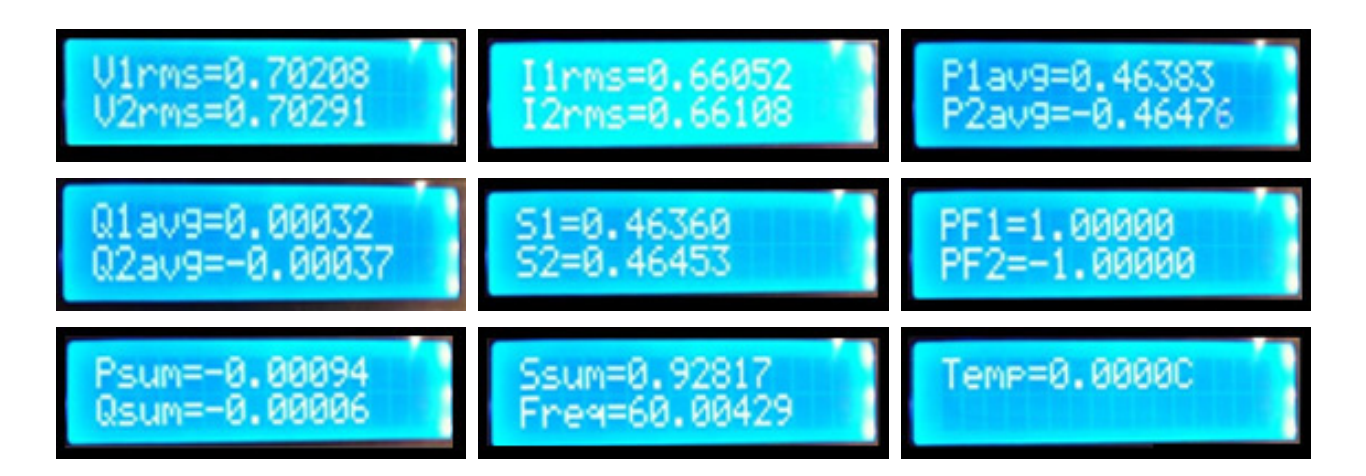

Figure 9. Standalone Power Meter Measurements

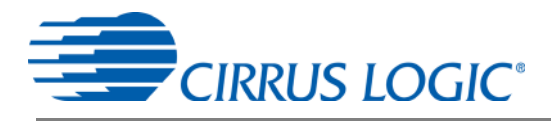

#### 2. SOFTWARE

The evaluation board comes with software and a USB cable to link the evaluation board to the PC. The evaluation software was developed with LabWindows<sup>®</sup>/CVI<sup>®</sup>, a software development package from National Instruments. The evaluation software is designed to run with Windows XP<sup>™</sup> and Windows 7<sup>™</sup>. The following procedure is based on Windows XP.

#### 2.1 Installation Procedure

Follow the steps below to install the GUI:

- 1. Access the following web site: http://www.cirrus.com/en/support.
- 2. Navigate to the **CDB5480U** software link under Energy Measurement. The Software License web page is displayed.
- 3. To agree with the terms and conditions, click the **Agree** button. The File Download window is displayed.
- 4. Click the **Save** button. The Save As window is displayed.
- 5. Select a location to store the compressed folder.
- 6. Click the **Save** button. The Download complete window is displayed.
- 7. Click the **Open Folder** button. The location where the compressed folder is stored is displayed.
- 8. Right-click on the compressed folder, and click Extract All.
- 9. Select a location to extract the files.
- 10. Navigate to the location where the extracted files are stored and double-click on the **setup.exe** file.
- 11. Click the **Install** button, and follow the installation instructions.
- 12. Execute the GUI using Section 2.1.1 Executing the GUI.

#### 2.1.1 Executing the GUI

- 1. From the Start menu, click **All Programs**.
- 2. Click Cirrus Energy Measurement Evaluation (CDB5480U).
- 3. Click **CDB5480U**. The GUI is launched.

#### 2.2 Using the Software

Before launching the software, check all jumper settings on the CDB5480U evaluation board as described in "Evaluation Board Overview" on page 4, and connect the board to an open USB port on the PC using the provided cable. Once the board is powered on, the software program can be launched.

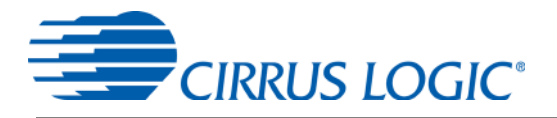

#### 2.3 Start-up Window

When the software is launched, the start-up window will appear. This window contains information concerning the software's title, revision number, and copyright date (see Figure 10).

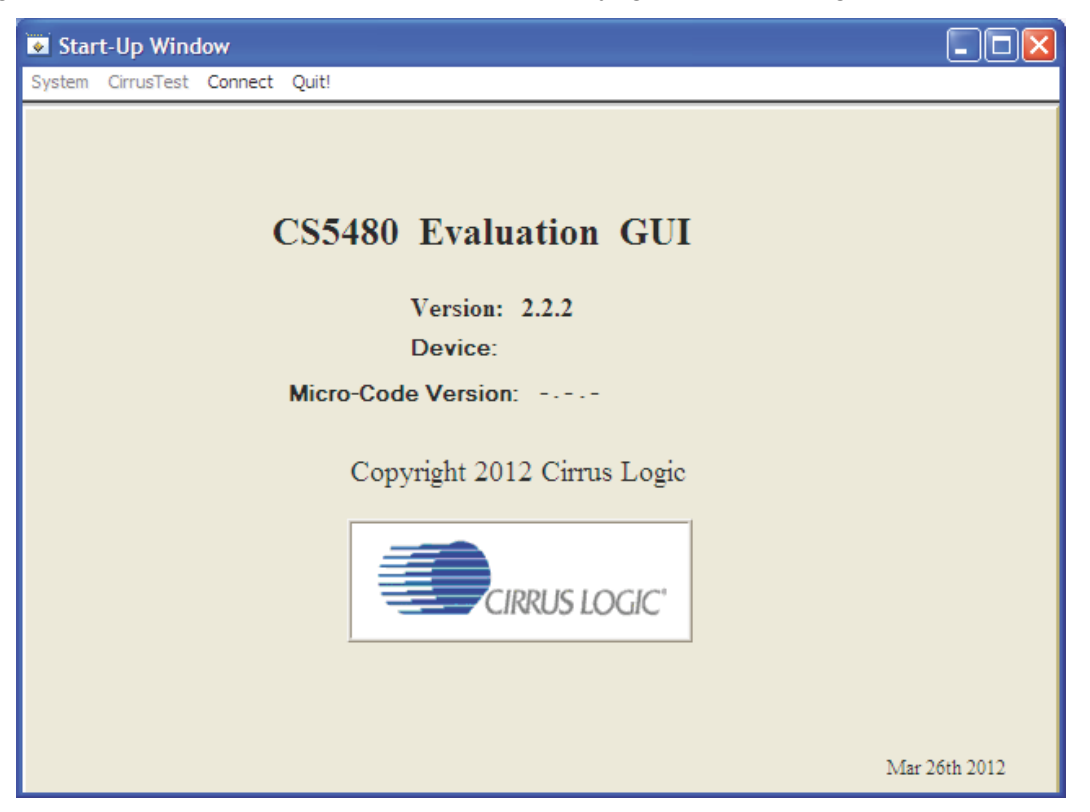

Figure 10. GUI Start-up Window

A menu bar at the top displays four items: *System*, *Cirrus Test*, *Connect*, and *Quit*. Initially *System* and *Cirrus Test* are disabled. After establishing a link to a data source, the *System* and *Cirrus Test* items will become available.

#### 2.4 Connect Menu

The *Connect* menu allows the user to establish a USB communication link with CDB5480U board. After the USB communication has been established, the CS5480 serial port configuration needs to be entered according to the position of jumper J16. Connecting to the CDB5480 is a two-step process:

- 1. Use the "USB Item" to connect to the MCU.
- 2. Use the "CS5480 Serial Port Config Item" to connect the MCU to the CS5480.

#### 2.4.1 USB Item

In the *Connect* menu, the USB item allows the user to establish USB communication. If the USB item in the *Connect* menu is selected, the evaluation software will poll the C8051F342 microcontroller, verifying the serial communication link is ready. When the Connect to the CDB board popup window appears (see Figure 11), the user should reset the CDB5480 using switch (S1) on the board, wait for Windows to

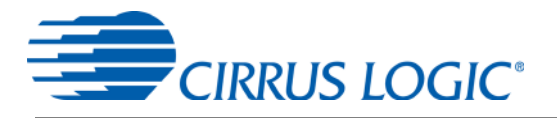

recognize the MCU (typically 3 seconds), and then select "OK."

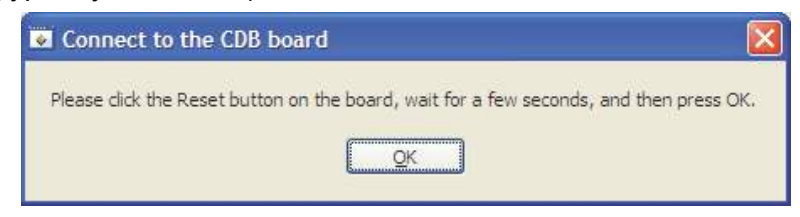

Figure 11. Connect to the CDB board Window

At this point, the *USB* menu item is checked, indicating that the PC has successfully communicated with the CDB5480U evaluation board. The micro-code version information is read from the board and displayed on the screen. See Figure 12. Due to improvements to the software or new features being added, the version displayed may be different than the image shown here.

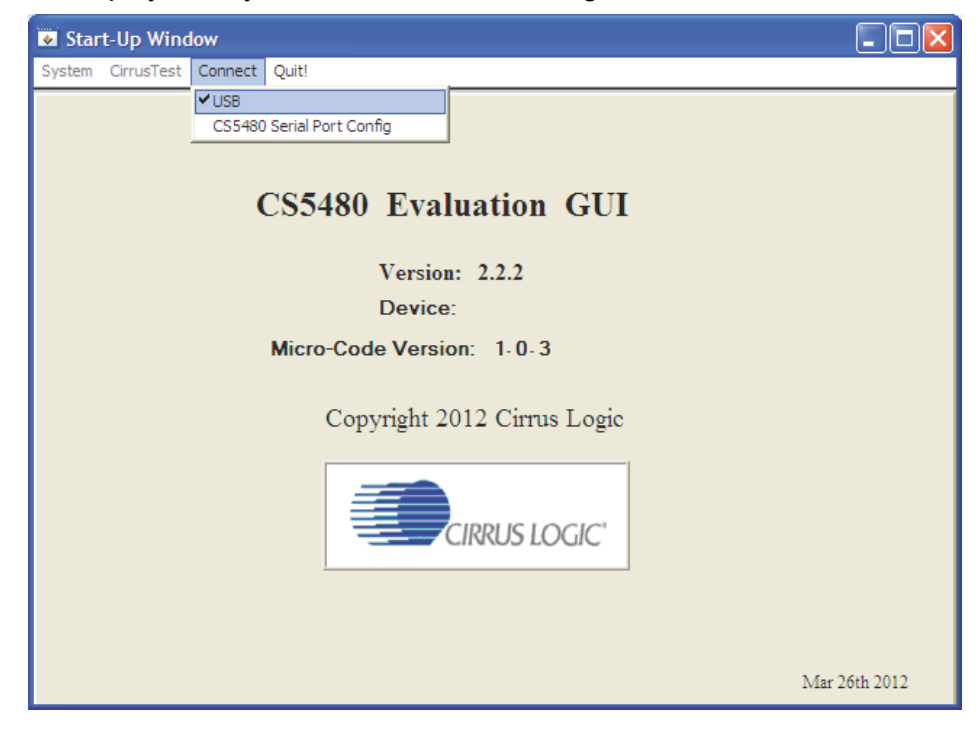

Figure 12. Connect Menu Showing Successful USB Connection

If the evaluation software is unable to establish a communication link with the CDB5480U board, a message will appear, indicating that the initial communication has failed. See Figure 13.

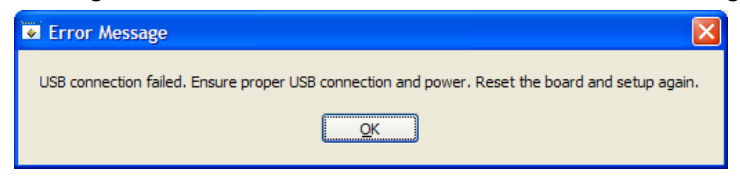

#### Figure 13. USB Error Message

Check to verify that the USB cable is connected properly and the power supply is on and connected properly to the CDB5480U. Reset the board (press the *RESET* button on the board) and try to set up the USB connection again.

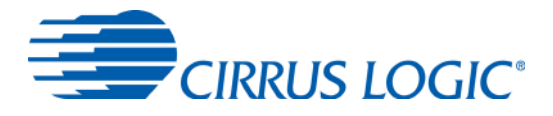

#### 2.4.2 CS5480 Serial Port Config Item

In the *Connect* menu, the *CS5480 Serial Port Config* item allows the user to select different types of serial communication — UART or SPI. See Figure 14.

| Start-Up Window                    |      |
|------------------------------------|------|
| System CirrusTest Connect Quit!    |      |
| ✓ USB<br>CS5480 Serial Port Config |      |
| CS5480 Evaluation GUI              |      |
| Version: 2.2.2                     |      |
| Device:                            |      |
| Micro-Code Version: 1.0.3          |      |
| Copyright 2012 Cirrus Logic        |      |
| CIRRUS LOGIC'                      |      |
|                                    | 2012 |
| Mar 20th                           | 2012 |

Figure 14. Connect Menu Showing Serial Connection Options

Before the software is configured, it is necessary to set J16 on the CDB5464U board to either UART or SPI communication. To select UART communication install jumper J16 in the SSEL to UART position. To select SPI communication install jumper J16 in the SSEL to SPI position.

To select UART communications, position jumper J16 to the *SSEL to UART* position and select *UART* in the *Serial Port Selection* window. See Figure 15.

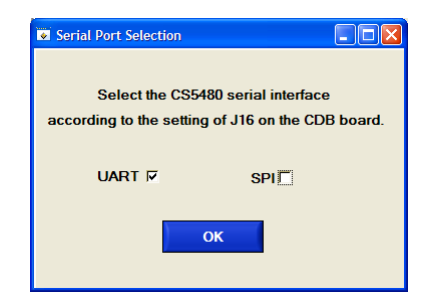

Figure 15. UART Serial Port Selection Window, UART Selected

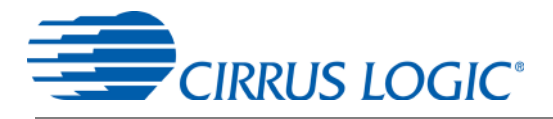

To select SPI communications, position jumper J16 to the SSEL to SPI position and select SPI in the Serial Port Selection window. See Figure 16.

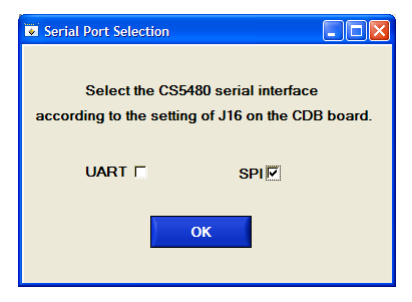

Figure 16. SPI Serial Port Selection Window, SPI Selected

After the serial port has been selected, press the OK button. The MCU will try to read the chip ID from the CS5480. The chip revision number will be displayed in "Device:" in the Start-up window. If the red "Unknown CHIP ID" is shown, check the power supply and clock to the CS5480, *MODE* jumper J15, *SSEL* jumper J16, and the isolation jumpers J18, J51, and J20, click the *RESET* button, and go back to the USB connection process.

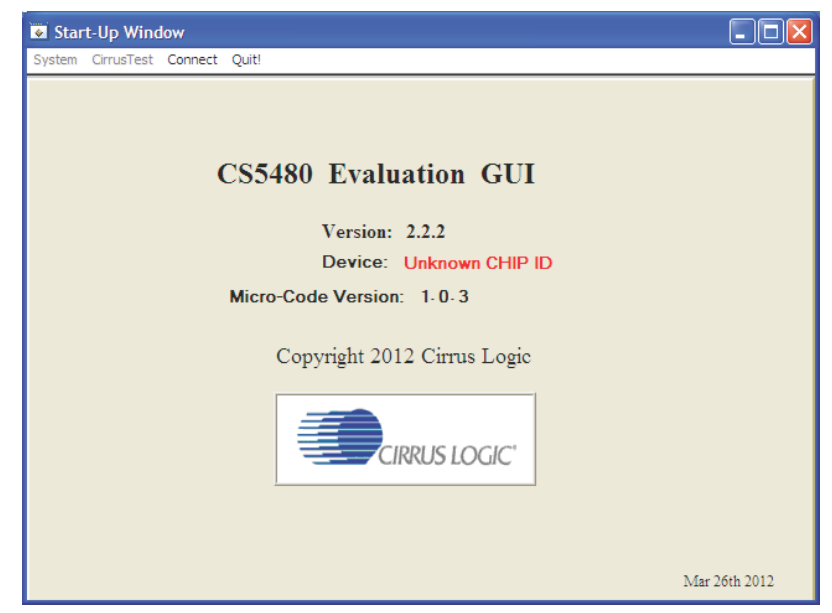

Figure 17. Unknown Chip ID Error Message

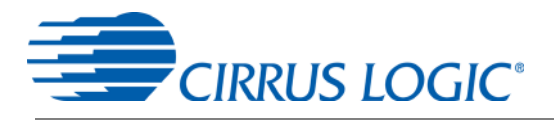

#### 2.5 System Menu

The *System* pull-down provides three options: *Setup CS5480*, *Calibration*, and *Conversion*. Each window provides a means to evaluate the different functions and performance of the CS5480. See Figure 18.

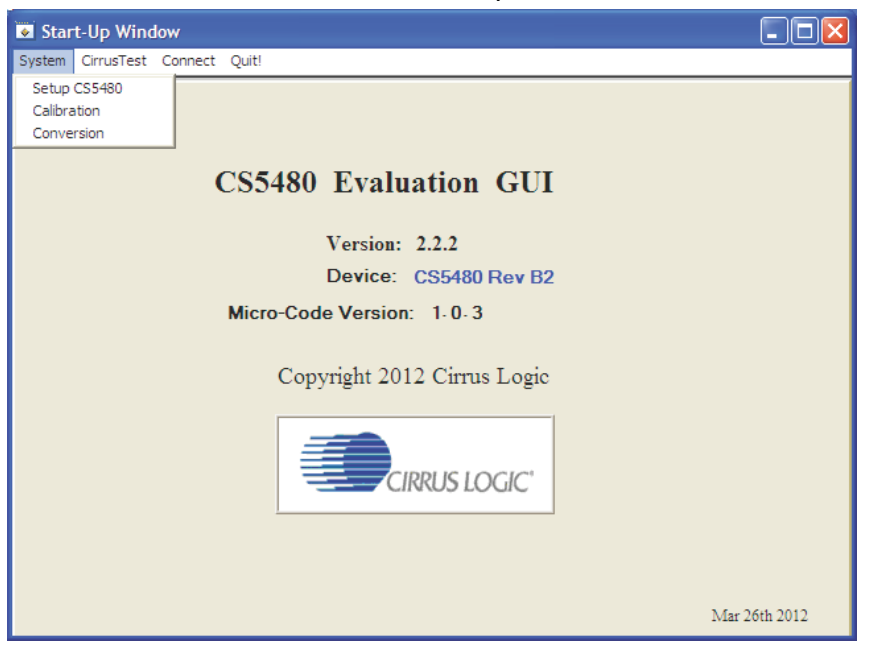

Figure 18. System Pull-down Options

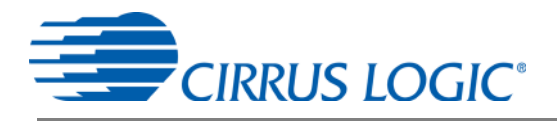

#### 2.5.1 Setup Window

The evaluation software provides access to the common CS5480's internal registers through the *Setup* window. See Figure 19. Enter the Setup window by selecting the *Setup CS5480* item from the *System* menu.

| Setup Window                                                                                                    |                                                                                                    |                                                                            |                                                                                                    |                                                                                                    |
|----------------------------------------------------------------------------------------------------|----------------------------------------------------------------------------------------------------|----------------------------------------------------------------------------|----------------------------------------------------------------------------------------------------|----------------------------------------------------------------------------------------------------|
| System CirrusTest Connect Quit!                                                                                                    |                                                                                                    |                                                                            | 2                                                                                                    | 31 000 4000 0                                                                                                    |
| Config 0 Register                                                                                                    | Config 2 Register<br>HEX: 200                                                                                                    | V1 Sag Register<br>V1SagLEVEL 0.0000000                                    | No Load threshold<br>Decimal 0.0000000                                                                                                    | <u>Mask Register</u><br>HEX: <b>€</b> 0                                                                                                    |
| INT_POL         Low         ▼           I2_PGA         10x         ▼           I1_PGA         10x         ▼                                                                                    | VFIX Disable<br>POS Disable<br>Ichan Channel                                                                                                    | V1SagDUR 4 0<br>HEX: 4 0                                                   | HEX: 0<br><u>Sample Count Register</u><br>SampleCount a 4000                                                                                                    | Data Ready     Conversion Ready     Watchdog Overflow     V3 Swoll                                                                                                    |
| NO_OSC OSC Enabled  IZX Channel II Config 1 Register HEX:  EEEE                                                                                                    | Ihold     Disable ▼       IvsP     Use Pavg ▼       Meter Config     IV, 11 + Neutral ▼       APCM     Irms * Vrms ▼       ZX_LPF     Disable ▼              | V1 Swell Registers<br>V1SwellLEVEL 0.9999999<br>HEX: TFFFF<br>V1SwellDUR 0 | Cycle Count Register<br>CycleCount d 100<br>Integrator Gain<br>Decimal 0.1580000<br>HEX: d 143958                                                                          | Image: Provide and Provide and Provid |
| EPG3         Off           EPG2         Off           EPG1         Off           D03_0D         No           D02_0D         No           D01_0D         No           D03MODE         OFF (H-Z) | AVG_MODE     ADC Samples ▼       REG_CSUM     On ▼       AFC     On ▼       12FLT     No Filters ▼       V2FLT     No Filters ▼       11FLT     No Filters ▼ | HEX:                                                                       | System Gain           Decimal         1.2500000           HEX:         500000           Settle Time         7.500           Tsettle         7.500           HEX:         1 | V1 Overflow     V1 Overflow     I2 Overcurrent     I1 Overcurrent     V2 Sag     V1 Sag     Temperature Updated     Epsilon Updated     Invalid Command                                                                                                    |
| DO2MODE OFF (Hi-Z) ▼<br>DO1MODE OFF (Hi-Z) ▼                                                                                                    | VIFLT No Filters  IIR On                                                                                                    | V2 Swell Registers<br>V2SwellLEVEL 0.9999999                               | Epsilon<br>Line Freq 50.00 Hz                                                                                                    | Checksum Error on Serial Port                                                                                                    |
| Pulse Control Register<br>HEX: 0<br>EPG3 Input Playg<br>EPG2 Input Playg                                                                                                    | Phase Comp Register       HEX:     0       CPCC2     0 ▼       CPCC1     0 ▼       FPCC2     0                                                               | HEX: 7FFFFF<br>V2SwellDUR 0<br>HEX: 0<br>11 Overcurrent Register           | HEX: 1999A<br>Temperature Registers<br>Toffset 42.775024<br>HEX: D53998<br>Train 6 715179                                                                                  | SerialCtrl Register       HEX:     2004D       RX Pullup     On ▼       Checksum     Off ▼       Baud Rate     600 ▼                                                                                                    |
| Pulse Width Register                                                                                                    | FPCC1 0<br>Channel Selection Level<br>IchanLevel 1.0200000                                                                                                   | 110verLEVEL 0.99999999<br>HEX: ∯ 7FFFFF<br>110verDUB € 0                   | HEX: 68716                                                                                                    | Register Checksum<br>HEX: 0                                                                                                    |
| Pulse Freq Range<br>0,238 - 2 kHz                                                                                                    | HEX: # 828F5C                                                                                                    | HEX: 0                                                                     | HEX: 100000                                                                                                    | MCLK 4.096000 MHz                                                                                                    |
| PulseWidth 0.266 ms Pulse Rate Register                                                                                                    | Pmin (Irmsmin)           Min Level         0.0029999           HEX:                                                                                          | I2 Overcurrent Register<br>I2OverLEVEL 0.9999999<br>HEX: # 7FFFFF          | IZero-crossing Level       IZXLevel     0.125       HEX:     100000                                                                                                    | Refresh Screen                                                                                                    |
| HEX: 2000.00000                                                                                                    | Fixed RMS Reference<br>VFrms 0.7071067<br>HEX: 🗘 5A8279                                                                                                    | I2OverDUR 0<br>HEX: 0                                                      | ZXNum Register<br>ZXNum a 100                                                                                                    | Save Config Load Config                                                                                                    |

Figure 19. Setup Window

The *Setup* window displays all of the common CS5480 registers in hexadecimal notation and are decoded to provide easier readability. Refer to the CS5480 data sheet for information on register functionality and definitions. The *Setup* window is segmented by function. Each subsection may contain more than one CS5480 register in order to configure a particular function. Updating the hexadecimal value of a register will change the definitions display according to the new hexadecimal value of the register(s). Likewise, updating the definitions displayed from the list boxes will update the hexadecimal value(s) of the associated register(s).

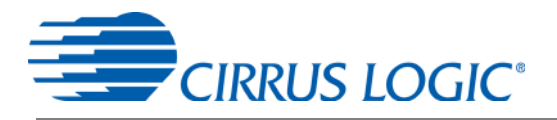

#### 2.5.1.1 Refresh Screen Button

The *Refresh Screen* button will update the contents of the screen by reading all the register values from the CS5480. It is a good idea to press the *Refresh Screen* button when entering the *Setup* window, or after modifying any registers, to reflect the current status of the CS5480.

#### 2.5.1.2 Reset DUT Button

The *Reset DUT* button will software reset the CS5480. The CS5480 will perform a software reset as discussed in the CS5480 data sheet. After the software reset to the CS5480 device, the screen contents will be automatically refreshed with the updated status of the CS5480.

#### 2.5.1.3 Save Config and Load Config Buttons

Clicking the *Save Config* button will save the current setup widow's configuration to a .txt file. Clicking the *Load Config* button will recall a saved configuration and store values into the CS5480.

#### 2.5.1.4 CS5480 MCLK Frequency

The CS5480 accepts a wide range of MCLK input frequencies, and can therefore run at many different sample rates. The frequency being used on the CS5480 should be entered in this box to provide accurate frequency calculation in the FFT window. This will also help the software decide which functions the evaluation system can perform reliably.

#### 2.5.1.5 Configuration Registers

In the *Config0*, *Config1*, and *Config2* register boxes, the contents of the CS5480's configuration registers can be modified by typing a hexadecimal value in the *HEX:* field, or by changing any of the values below the *HEX:* field to the desired settings. Although the CDB5480U software allows the modification of any of the bits in the configuration registers, changing certain reserved bits, such as the NO\_OSC bit of *Config0*, may cause the software and board to behave erratically. This applies only to the CDB5480U evaluation system and not to the CS5480 chip itself.

#### 2.5.1.6 Pulse Control Register

The *Pulse Control Register* section is used to make changes to and display the contents of the CS5480's *PulseCtrl* register. The *PulseCtrl* register contains various bits used to select the input to each energy pulse generation block within the CS5480. Refer to the CS5480 data sheet for descriptions of the bits. The value of the *PulseCtrl* register is displayed in hexadecimal format. Most of the *PulseCtrl* register bits are reserved or unused. Only the usable bits are displayed in the *Setup* window.

#### 2.5.1.7 Pulse Width and Pulse Rate Registers

The *Pulse Width Register* section is used to make changes to and display the contents of the CS5480's *PulseWidth* register. The *Pulse Width* register is used to define the frequency range and pulse width of the energy pulses generated by the CS5480. The *PulseWidth* register should be configured before setting the *PulseRate* register. The *Pulse Rate Register* section is used to make changes to and display the contents of the CS5480's *PulseRate* register. The *PulseRate* register section is used to make changes to and display the contents of the CS5480's *PulseRate* register. The *PulseRate* register defines the full-scale frequency of the energy pulses generated by the CS5480.

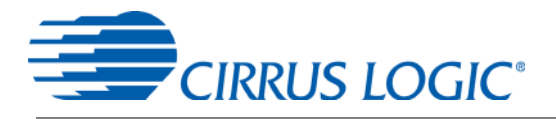

#### 2.5.1.8 Phase Compensation

The *Phase Comp Register* section is used to make changes to and display the contents of the CS5480's *PC* (Phase Compensation Control) register. The *PC* register allows coarse and fine phase adjustment on each channel of the CS5480 data path. Refer to the CS5480 data sheet for descriptions of the *PC* register bits.

#### 2.5.1.9 Integrator Gain, System Gain

The *Integrator Gain* and *System Gain* sections display the signal path gain in both hexadecimal and decimal format. Each register can be modified by typing a value in the corresponding *Decimal* or *HEX:* field.

#### 2.5.1.10 Sample Count, Cycle Count, Settle Time

The Sample Count Register, Cycle Count Register, and Settle Time sections provide fields to display the values of registers associated with low-rate calculations. The SampleCount and CycleCount registers are entered or displayed in decimal format by default. The user may select to enter or view other number formats of the register by selecting the "d" within the field. The value of the  $T_{Settle}$  register is displayed in both hexadecimal and decimal format. Each register can be modified by typing a value in the corresponding field.

#### 2.5.1.11 Epsilon

The *Epsilon* section is used to display and adjust the *Epsilon* register (the ratio of the AC line frequency to the output word rate). The *Epsilon* register can be updated either through entering the AC line frequency in the *Line Freq* field or by entering the direct register value in the *HEX:* field.

#### 2.5.1.12 ZX<sub>NUM</sub>

When Automatic Frequency Update is enabled, the  $ZX_{NUM}$  section is used to adjust the number of zero crossings used in the Epsilon calculation. The update rate of *Epsilon* is increased by reducing the zero crossings. The register can be modified by typing the number of zero crossings.

#### 2.5.1.13 Mask Register

The *Mask Register* box displays the value for the *Mask* register in hexadecimal and decodes them to indicate each bit's function. The *Mask* register can be modified by typing a value in the *HEX:* field, or by checking the appropriate check boxes for the bits that are to be masked. The value present in the *Mask* register may be changed by the GUI software during certain operations to provide correct functionality of the CDB5480U board.

#### 2.5.1.14 Temperature Registers

The *Temperature Registers* box is used to adjust the temperature offset register ( $T_{OFF}$ ) and temperature gain register ( $T_{GAIN}$ ) to convert the temperature register (T) from the Celsius scale to the Fahrenheit scale, or vice versa, and to improve temperature measurement accuracy. Refer to the CS5480 data sheet for the details of the on-chip temperature sensor.

#### 2.5.1.15 Zero-crossing Level and No Load Threshold

The Zero-crossing Level and No Load Threshold boxes display the values for these registers in hexadecimal and decimal. Each register can be modified by typing a value in the corresponding *Decimal* or *HEX:* field.

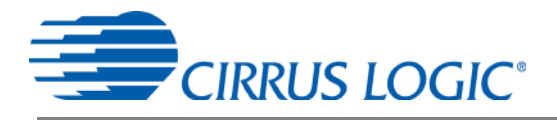

#### 2.5.1.16 V1/V2 Sag, V1/ V2 Swell, and I1/I2 Overcurrent Registers

The registers for voltage sag, voltage swell, and overcurrent are displayed in the V1 Sag, V2 Sag, V1 Swell, V2 Swell, I1 Overcurrent, and I2 Overcurrent Register sections. These sections display the level and duration values of the corresponding registers in both hexadecimal and decimal format. Each register can be modified by typing a value in the corresponding decimal or *HEX*: field. Refer to the CS5480 data sheet for detailed descriptions of these registers.

# 2.5.1.17 Channel Selection Level, Channel Select Minimum Amplitude, and Voltage Fixed RMS Reference Registers

There are three register sections dedicated for setting anti-tampering features of the CS5480: Channel Selection Level ( $Ichan_{LEVEL}$ ), Channel Select Minimum Amplitude ( $P_{MIN}$  ( $IRMS_{MIN}$ )) and Voltage Fixed RMS Reference register ( $VF_{RMS}$ ). Each register can be modified by typing a value in the corresponding decimal or HEX fields. The Channel Selection Level register section is used to make changes to and display the contents of the CS5480's  $Ichan_{LEVEL}$  register. The Channel Select Minimum Amplitude register sets the hysteresis level for automatic energy channel selection. The Channel Select Minimum Amplitude register  $P_{MIN}$  ( $IRMS_{MIN}$ ) section is used to make changes to and display the contents of the CS5480's Channel Select Minimum Amplitude register. The Channel Select Minimum Amplitude register sets the minimum level for automatic energy channel selection. The Voltage Fixed RMS Reference register section is used to make changes to and display the contents of the CS5480's Channel Select Minimum Amplitude register sets the minimum level for automatic energy channel selection. The Voltage Fixed RMS Reference register section is used to make changes to and display the contents of the CS5480's  $VF_{RMS}$  register. When voltage tampering is detected, the  $VF_{RMS}$  register contains the internal voltage RMS reference used in the active power calculations.

#### 2.5.1.18 Register Checksum, SerialCtrl Registers

The Register Checksum and SerialCtrl Register boxes provide control and status of critical serial port communication parameters and the register checksum. The SerialCtrl Register section provides control over RX pin, baud rate, and enabling checksum protection for serial communication. The Register Checksum section provides the calculated checksum of the critical registers inside the CS5480. The register checksum updates automatically after single or continuous conversion has been performed. The RegChk and SerialCtrl registers are displayed in hexadecimal form. Please note that if the opto-couplers are selected as the isolation (J18, J20), the maximum baud rate is 2400.

The baud rate field applies only to UART serial communication and can be changed by the pull-down field. It is recommended to set the baud rate setting to the highest setting possible. The default setting of 600 baud will cause some GUI functions to overflow the communication buffer and not function correctly.

#### 2.6 *Calibration* Window

The *Calibration* window is used to display and write to the CS5480 offset and gain calibration registers. It is also possible to initiate the CS5480's calibration sequences that are used to set the calibration values. AC offset, DC offset, and gain calibrations can be performed on either the voltage channel or the current channel, or both simultaneously. Refer to the CS5480 data sheet for more details on calibration. See Figure 20.

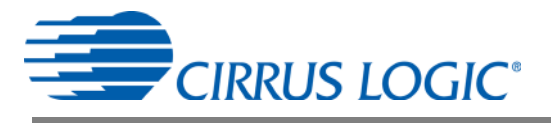

| Calibrat                                                                                                    | tion Window                                                                                                    |                                                               |                                                                                                    |
|----------------------------------------------------------------------------------------------------|----------------------------------------------------------------------------------------------------|---------------------------------------------------------------|----------------------------------------------------------------------------------------------------|
| System Cirr                                                                                                    | usTest Connect                                                                                                    |                                                               |                                                                                                    |
| OFFSET CALIBRATION<br>DC Offset Channel 1<br>Volt. (0.0000000 Cal V<br>Curr. (0.0000000 Cal 1<br>DC Offset Channel 2<br>Volt. (0.0000000 Cal V<br>Curr. (0.0000000 Cal 1<br>Calibrate All Channels |                                                                                                    |                                                               | GAIN CALIBRATION<br>Gain Channel 1<br>Volt. \$\frac{1}{2}\$ 400000 1.0000000 Cal V<br>Curr. \$\frac{1}{2}\$ 400000 1.0000000 Cal I<br>Gain Channel 2<br>Volt. \$\frac{1}{2}\$ 400000 1.0000000 Cal V<br>Curr. \$\frac{1}{2}\$ 400000 1.0000000 Cal I<br>Calibrate All Channels |
| Curr. 🚽                                                                                                    | AC Offset Cl<br>0 0.000<br>AC Offset C<br>0 0.000<br>Calibrate All Ch<br>Active Powe                                                                                                    | hannel 1<br>00000 Cal I<br>hannel 2<br>00000 Cal I<br>hannels | SCALE #4CCCCC 0.5999999                                                                                                    |
| P 1off<br>P2off<br>Q 1off<br>Q2off                                                                                                    | Image: Constraint of the section of the section of t | 0.0000000<br>0.0000000<br>wer Offset<br>0.0000000             | Refresh Screen<br>Save Cal Load Cal                                                                                                    |

Figure 20. Calibration Window

The *Refresh Screen* button will update the contents of the screen by reading all the register values from the part. It is a good idea to press the *Refresh Screen* button when entering the *Calibration* window, or after modifying any registers to reflect the current status of the CS5480.

#### 2.6.1 Save Cal and Load Cal Buttons

Clicking the *Save Cal* button will save the calibration widow's configuration to a .txt file. Clicking the *Load Cal* button will recall a saved configuration and store values into the CS5480.

#### 2.6.2 Offset / Gain Register

In the *Offset* and *Gain Calibration* boxes, the offset and gain registers for all channels are displayed in hexadecimal and decimal formats. These registers can be modified directly by typing the desired value in the display boxes. There are three types of offset registers: DC offset, AC offset and power offset. The AC offset registers only affect the RMS register values. The active and reactive power offset registers only affect the active power register values, respectively. The DC, AC, and power offset registers are two's complement numbers whose values range from -1 to +1. The gain register value ranges from 0 to 4.

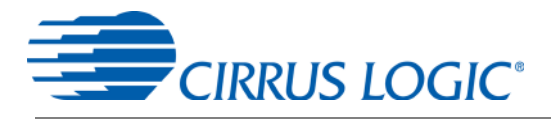

#### 2.6.3 *Performing Calibrations*

AC/DC offset and gain calibrations can be performed on both the voltage and current channels of the CS5480. It is generally a good idea to software-reset the CS5480 before running calibrations, because the initial values in the calibration registers will affect the results of the calibration. A software reset will reset these registers back to the default values of zero offset and unity gain. AC/DC offset calibration should be performed before gain calibration to ensure accurate results.

#### 2.6.3.1 Offset Calibrations

- 1. Ground the channel(s) you want to calibrate directly at the channel header(s), J6 and J10 for the voltage channel and J7, J8, J13, and J14 for the current channels. The channel(s) could also be grounded directly at the screw-type terminals.
- 2. Press the corresponding AC or DC offset calibrate button (*Cal V, Cal I, or Calibrate All Channels*) in the corresponding *Offset Calibration* box(es).
- 3. The offset register value(s) will automatically update when the calibration is completed.

#### 2.6.3.2 Gain Calibrations

- 1. Attach an AC or DC calibration signal to the screw-type terminals, and make sure the corresponding channel headers (J6, J7, J8, J10, J13, and J14) are set to the desired input position.
- 2. Press the corresponding gain calibrate button (*Cal V, Cal I,* or *Calibrate All Channels*) in the corresponding *Gain Calibration* box(es).
- 3. The gain register value(s) will automatically update when the calibration is completed.

The *Calibration* window also contains the *Active* and *Reactive Power Offset Register 1* and *Register 2* display and adjustment. The user can read and write the values in the CS5480 active and reactive power offset registers ( $P1_{OFF}$ ,  $P2_{OFF}$ ,  $Q1_{OFF}$ , and  $Q2_{OFF}$ ).

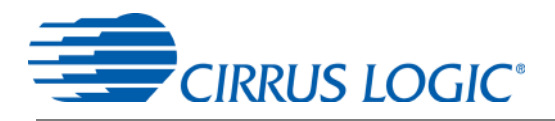

#### 2.7 Conversion Window

The *Conversion* window allows the user to see the results of single and continuous conversions and the CS5480 status, perform data averaging, and utilize the power-saving modes of the CS5480. The *Conversion* window can be accessed from the *System* menu pull-down, *Conversion* menu item. The *Conversion* window provides the active, apparent, and reactive energy calculations register results for each channel. In addition, the RMS, power factor, and peak signal amplitudes for each analog-to-digital converter channel, chip temperature (when temperature measurement function is enabled), AC line frequency (converted from the *Epsilon* register), and the values of each status register (*Status0, 1, 2*) are also displayed. The *Conversion* window also provides the total active, apparent, and reactive power register results.

| System         CrustFest         Connect         Quitt           CHANNEL1         RESULT         MEAN         STD. DEV           Vms         0.671085179         0.00000000         0.00000000           Imms         0.633974671         0.00000000         0.00000000           Active Pwr         0.425562859         0.00000000         0.00000000           Apparent Pwr         0.425450802         0.00000000         0.00000000           Power Factor         0.999999881         0.000000000         0.00000000           Vpeak         0.964832306         0.000000000         0.000000000           Vpeak         0.897830963         0.000000000         0.000000000           Vrms         0.671085119         0.000000000         0.000000000           Vrms         0.671085119         0.000000000         0.000000000           Vrms         0.671085119         0.000000000         0.000000000           Vrms         0.671085119         0.000000000         0.000000000           Vrms         0.671085119         0.000000000         0.000000000           Vrms         0.671085119         0.000000000         0.000000000           Vrms         0.671085119         0.0000000000         0.000000000                                                                                                    | 🐱 Conversion Window    | v           |             |             |                            |           |                          |                 |
|----------------------------------------------------------------------------------------------------|------------------------|-------------|-------------|-------------|----------------------------|-----------|--------------------------|-----------------|
| CHANNEL1         RESULT         MEAN         STD. DEV           Vmms         0.671085179         0.00000000         0.00000000         0.00000000           Imms         0.633974671         0.00000000         0.00000000         0.00000000           Active Pwr         0.425562859         0.000000000         0.00000000         0.00000000         0.000           Active Pwr         0.425450802         0.00000000         0.00000000         0.00000000         0.000           Apparent Pwr         0.425450802         0.00000000         0.00000000         0.00000000         0.00000000         STATUS 0         STATUS 1         HEX:         0.000         0.0           Power Factor         0.999999881         0.00000000         0.00000000         Outstate OSC         V         Watchog Overflow         Last DSP Command Excuted         Temp Modulator OSC         C           Vrms         0.671085119         0.00000000         0.00000000         V1 Swell         V1 Modulator OSC         C         V1 Modulator OSC         C           Vrms         0.671085119         0.00000000         0.000000000         V2 Swell         V1 Modulator OSC         C         V1 Modulator OSC         C           CHANNEL2         Vrms         0.671085119         0.000000000 <th>System CirrusTest Conn</th> <th>ect Quit!</th> <th></th> <th></th> <th></th> <th></th> <th></th> <th></th>                                                                                                 | System CirrusTest Conn | ect Quit!   |             |             |                            |           |                          |                 |
| Vrms       0.671085179       0.00000000       0.00000000         Irms       0.633974671       0.00000000       0.00000000         Active Pwr       0.425562859       0.000000000       0.00000000         Apparent Pwr       0.425450802       0.000000000       0.00000000         Power Factor       0.99999881       0.000000000       0.00000000         Vpeak       0.964832306       0.000000000       0.00000000         Vpeak       0.964832306       0.000000000       0.00000000         Vrms       0.671085119       0.000000000       0.00000000         Vrms       0.671085119       0.000000000       0.00000000         Vrms       0.671085119       0.000000000       0.00000000         Apparent Pwr       0.425230253       0.000000000       0.00000000         Apparent Pwr       0.4252332853       0.000000000       0.00000000         Apparent Pwr       0.42523057       0.000000000       0.00000000         Apparent Pwr       0.42523057       0.000000000       0.00000000         Apparent Pwr       0.425230257       0.000000000       0.00000000         Power Factor       0.99999881       0.000000000       0.000000000         Vpeak       0.964832306                                                                                                    | CHANNEL1               | RESULT      | MEAN        | STD. DEV    |                            | RESULT    | MEAN                     | STD. DEV        |
| Imms       0.633974671       0.000000000       0.000000000       0.000000000         Active Pwr       0.425562859       0.000000000       0.000000000       0.000000000         Apparent Pwr       0.425450802       0.000000000       0.000000000       0.000000000         Reactive Pwr       0.016321898       0.000000000       0.000000000       0.000000000         Vpeak       0.964832306       0.000000000       0.000000000       0.000000000       MIPS       Itat DSP Command Excuted         Vpeak       0.964832306       0.000000000       0.000000000       0.000000000       V2 Swell       V1 Modulator OSC       V1 Modulator OSC       V1 Modulator OSC       V1 Modulator OSC       V1 Modulator OSC       V1 Modulator OSC       V1 Modulator OSC       V1 Modulator OSC       V2 Swell       V1 Modulator OSC       V1 Modulator OSC       V2 Overflow       It Modulator OSC       V2 Overflow       It Modulator OSC       V2 Overflow       It Modulator OSC       V2 Overflow       It Modulator OSC       V2 Overflow       It Modulator OSC       V2 Overflow       It Modulator OSC       V2 Overflow       It Modulator OSC       V2 Overflow       It Modulator OSC       V2 Overflow       It Modulator OSC       V2 Overflow       It Modulator OSC       V2 Overflow       It Modulator OSC       V2 Overflow       V2 Overflow       <                                                                                                    | Vrms                   | 0.671085179 | 0.000000000 | 0.000000000 | Temperature                | 27.14     | 0.00                     | 0.00            |
| Active Pwr       0.425562859       0.00000000       0.00000000       STATUS 0         Apparent Pwr       0.425450802       0.00000000       0.00000000       HEX       C0030         Reactive Pwr       0.016321898       0.00000000       0.00000000       Data Ready       Itast DSP Command Excuted         Vpeak       0.964832306       0.000000000       0.00000000       0.00000000       MIPS       Itast DSP Command Excuted         Vpeak       0.897830963       0.000000000       0.000000000       Watchdg Overflow       Itast DSP Command Excuted       Itast DSP Command Excuted         Vrms       0.671085119       0.000000000       0.000000000       V1 Swell       Itast DSP Command Excuted         Vrms       0.671085119       0.000000000       0.000000000       V1 Swell       Itast DSP Command Excuted         Vrms       0.671085119       0.000000000       0.000000000       V1 Overflow       It Modulator OSC       Itast DSP Command Excuted         Active Pwr       0.425270557       0.000000000       0.000000000       V1 Overflow       It Modulator OSC       Itast DSP Command Excuted         Power Factor       0.999999881       0.000000000       0.000000000       Itast DSP Command Comparison (Dated Comparison (Dated Comparison (Dated Comparison (Dated Comparison (Dated Comparison (Dated Comparison (Dat                                                                                                    | Irms                   | 0.633974671 | 0.000000000 | 0.000000000 | Line Freqency              | 49.987    | 0.000                    | 0.000           |
| Apparent Pwr       0.425450802       0.000000000       0.000000000       STATUS 1       HEX:       80180         Reactive Pwr       0.016321898       0.000000000       0.000000000       Data Ready       Last DSP Command Excuted         Vpeak       0.964832306       0.000000000       0.000000000       0.000000000       Temp Modulator OSC       V1 Modulator OSC         Ipeak       0.897830963       0.000000000       0.000000000       V2 Swell       V1 Modulator OSC       V1 Modulator OSC       V1 Modulator OSC       V1 Modulator OSC       V1 Modulator OSC       V1 Modulator OSC       V1 Modulator OSC       V1 Modulator OSC       V1 Modulator OSC       V1 Modulator OSC       V1 Modulator OSC       V1 Modulator OSC       V2 Modulator OSC       V1 Modulator OSC       V1 Modulator OSC       V1 Modulator OSC       V1 Modulator OSC       V1 Modulator OSC       V1 Modulator OSC       V1 Modulator OSC       V1 Modulator OSC       V2 Modulator OSC       V1 Modulator OSC       V1 Modulator OSC       V1 Modulator OSC       V2 Modulator OSC       V1 Modulator OSC       V1 Modulator OSC       V2 Modulator OSC       V2 Modulator OSC       V2 Modulator OSC       V1 Modulator OSC       V2 Modulator OSC       V2 Modulator OSC       V2 Modulator OSC       V2 Modulator OSC       V2 Modulator OSC       V2 Modulator OSC       V2 Modulator OSC       V2 Modulator OSC       V2 Modul                                                                                   | Active Pwr             | 0.425562859 | 0.000000000 | 0.000000000 | STATUS                     |           |                          |                 |
| Reactive Pwr       0.016321898       0.00000000       0.00000000       Data Ready       Last DSP Command Excuted         Power Factor       0.99999881       0.000000000       0.000000000       MIPS       Temp Modulator OSC       V1 Modulator OSC         Upeak       0.897830963       0.000000000       0.000000000       Watchdog Overflow       Temp Modulator OSC       V1 Modulator OSC         CHANNEL2       Vrms       0.671085119       0.000000000       0.000000000       P1 Overflow       I1 Modulator OSC       I1 Modulator OSC         Vrms       0.633706093       0.000000000       0.000000000       V1 Swell       STATUS 2       HEX:       0         Active Pwr       0.425282853       0.000000000       0.000000000       V2 Sag       Gaum Sign       Qayre Sign       Qayre Sign                                                                                                    | Apparent Pwr           | 0.425450802 | 0.000000000 | 0.000000000 | HEX: C00030                |           | STATUS 1                 | HEX: 801800     |
| Power Factor         0.99999881         0.00000000         0.00000000         Conversion Ready         Last DSP Command Excuted           Vpeak         0.964832306         0.000000000         0.000000000         0.000000000         Watchdog Overflow         Itemp Modulator OSC         V1 Modulator OSC         V1 Overflow         V1 Overflow         V1 Starp         V1 Starp         V1 Modulator OSC         < | Reactive Pwr           | 0.016321898 | 0.000000000 | 0.00000000  | Data Ready                 |           |                          |                 |
| Vpeak         0.964832306         0.00000000         0.00000000         MIPS         Temp Modulator OSC           lpeak         0.897830963         0.000000000         0.000000000         V2 Swell         12 Modulator OSC         12 Modulator OSC         12 Modulator OSC         12 Modulator OSC         12 Modulator OSC         12 Modulator OSC         12 Modulator OSC         12 Modulator OSC         12 Modulator OSC         11 Modulator OSC         11     | Power Factor           | 0.999999881 | 0.000000000 | 0.000000000 | Conversion Ready           |           | Last DSP Command         | Excuted 18      |
| Ipeak       0.897830963       0.000000000       0.000000000       V2 Swell       V1 Modulator OSC         CHANNEL2       V1 Swell       12 Modulator OSC       12 Modulator OSC       11 Modulator OSC         Vrms       0.671085119       0.000000000       0.000000000       11 Overflow       11 Modulator OSC         Vrms       0.671085119       0.000000000       0.000000000       11 Overflow       11 Modulator OSC         Active Pwr       0.425382853       0.000000000       0.000000000       V1 Swell       STATUS 2       HEX:       0         Active Pwr       0.425270557       0.000000000       0.000000000       V1 Sag       Q2avg Sign       Qavg Sign       Q                                                                                                    | Vpeak                  | 0.964832306 | 0.000000000 | 0.000000000 | MIPS                       | õ         | Temp Modulator           | osc 🔍           |
| CHANNEL2       P1 Overflow       I1 Modulator OSC         Vrms       0.671085119       0.000000000       0.000000000       I1 Overflow       I1 Modulator OSC         Irms       0.633706093       0.000000000       0.000000000       I1 Overflow       I1 Modulator OSC         Active Pwr       0.425382853       0.000000000       0.000000000       II Overflow       II Overflow         Active Pwr       0.425270557       0.000000000       0.000000000       II Overflow       II Overflow         Apparent Pwr       0.425270557       0.000000000       0.000000000       II Overflow       II Overflow         Power Factor       0.99999881       0.000000000       0.000000000       Invalid Command       Plaws Sign         Vpeak       0.964832306       0.000000000       0.000000000       Plaws Sign       Plaws Sign         Vpeak       0.897468567       0.000000000       0.000000000       STOP       Samples to Average:                                                                                                    | Ipeak                  | 0.897830963 | 0.000000000 | 0.000000000 | V2 Swell<br>V1 Swell       | 0         | V1 Modulator C           | sc 🥥            |
| CHANNEL2       Vrms       0.671085119       0.000000000       0.000000000       10 Overflow       11 Overflow         Irms       0.633706093       0.000000000       0.000000000       V1 Overflow       V1 Overflow       V1 Overflow         Active Pwr       0.425382853       0.000000000       0.000000000       V1 Overflow       V1 Overflow       V1 Overflow         Active Pwr       0.425382857       0.000000000       0.000000000       V2 Sag       Qsum Sign       Qaure Sign         Apparent Pwr       0.425270557       0.000000000       0.000000000       V1 Sag       Qaure Sign       Qaure Sign         Power Factor       0.999999881       0.000000000       0.000000000       Power Sign       Pavg Sign       Pavg Sign <t< td=""><td></td><td></td><td></td><td>4</td><td>P2 Overflow</td><td>0</td><td>I1 Modulator O</td><td>sc o</td></t<>                                                                                             |                        |             |             | 4           | P2 Overflow                | 0         | I1 Modulator O           | sc o            |
| Vrms       0.671085119       0.000000000       0.000000000       I1 Overflow       V2 Overflow         Irms       0.633706093       0.000000000       0.000000000       V1 Overflow       V1 Overflow       STATUS 2       HEX:       0         Active Pwr       0.425382853       0.000000000       0.000000000       V1 Overflow       V2 Sag       Qsum Sign       Qaure Sign       Qaure Sign                                                                                                    | CHANNEL2               |             |             |             | 12 Overflow                | 0         |                          |                 |
| Irms       0.633706093       0.00000000       0.00000000       V1 Overflow       STATUS 2       HEX:       0         Active Pwr       0.425382853       0.000000000       0.000000000       10 Overcurrent       10 Overcurrent       10 Overcurrent       0       0       0       0       0       0       0       0       0       0       0       0       0       0       0       0       0       0       0       0       0       0       0       0       0       0       0       0       0       0       0       0       0       0       0       0       0       0       0       0       0       0       0       0       0       0       0       0       0       0       0       0       0       0       0       0       0       0       0       0       0       0       0       0       0       0       0       0       0       0       0       0       0       0       0       0       0       0       0       0       0       0       0       0       0       0       0       0       0       0       0       0       0       0       0       <                                                                                                    | Vrms                   | 0.671085119 | 0.000000000 | 0.000000000 | I1 Overflow                | 0         |                          |                 |
| Active Pwr       0.425382853       0.000000000       0.000000000       12 Overcurrent       11 Overcurrent       10 Overcurrent       0         Apparent Pwr       0.425270557       0.000000000       0.000000000       0.000000000       V2 Sag       Qaum Sign       Qaum Sign <td< td=""><td>Irms</td><td>0.633706093</td><td>0.000000000</td><td>0 00000000</td><td>V2 Overflow<br/>V1 Overflow</td><td>0</td><td></td><td></td></td<>                           | Irms                   | 0.633706093 | 0.000000000 | 0 00000000  | V2 Overflow<br>V1 Overflow | 0         |                          |                 |
| Active Pwi       0.425382853       0.000000000       0.000000000       11 Overcurrent       0         Apparent Pwr       0.425270557       0.000000000       0.000000000       V2 Sag       0       Qawr Sign       0         Reactive Pwr       0.016324997       0.000000000       0.000000000       0.000000000       Temperature Updated       0       Q1avg Sign       Q1avg Sign                                                                                                    | Active Dur             | 8 40500050  |             |             | 12 Overcurrent             | 0         | STATUS 2                 | HEX: 0          |
| Apparent Pwr       0.425270557       0.000000000       0.000000000       V1 Sag       Q2ay Sign         Reactive Pwr       0.016324997       0.000000000       0.000000000       Temperature Updated       Q1ay Sign       Q2ay Sign         Power Factor       0.999999881       0.000000000       0.000000000       0.000000000       Pawer Sign       Pawer Sign       Pawer Sig                                                                                                    | Active Pwr             | 0.425382853 | 0.000000000 | 0.000000000 | 11 Overcurrent             | 0         |                          | 0               |
| Reactive Pwr       0.016324997       0.00000000       0.000000000       Temperature Updated       Q1avg Sign         Power Factor       0.999999881       0.000000000       0.000000000       Pavg Sign       Pavg Sign         Vpeak       0.964832306       0.000000000       0.000000000       Pavg Sign       Pavg Sign         Ipeak       0.897468567       0.000000000       0.000000000       STOP       Samples to Average:                                                                                                    | Apparent Pwr           | 0.425270557 | 0.000000000 | 0.000000000 | V2 Sag<br>V1 Sag           | 0         | Qsum Sign<br>Q2ava Sign  | 0               |
| Power Factor         0.999999881         0.00000000         0.00000000         Psum Sign         Psum Sign           Vpeak         0.964832306         0.00000000         0.00000000         Psum Sign         Plavg Sign           Ipeak         0.897468567         0.00000000         0.00000000         Stop         Sign         Sign                                                                                                    | Reactive Pwr           | 0.016324997 | 0.00000000  | 0.00000000  | Temperature Update         | ed 🧕      | Q1avg Sign G             |                 |
| Power Factor         0.999999881         0.00000000         0.00000000         Pawer Sign           Vpeak         0.964832306         0.00000000         0.00000000         RX (SDI) Timeout         Plavg Sign           Ipeak         0.897468567         0.00000000         0.00000000         STOP         Samples to Average:                                                                                                    | reactive r wi          | 0.010324337 | 0.00000000  | 0.00000000  | Epsilon Updated            |           | Psum Sign                | 0               |
| Vpeak         0.964832306         0.00000000         0.00000000         RX (SDI) Timeout         O           Ipeak         0.897468567         0.000000000         0.000000000         STOP         Samples to Average:         Single Converse                                                                                                    | Power Factor           | 0.999999881 | 0.000000000 | 0.000000000 | Checksum Error on Seria    | al Port 🥥 | Plavg Sign<br>Plavg Sign | 0               |
| Ipeak         0.897468567         0.00000000         0.00000000         STOP         Samples to Average:         Single Converse                                                                                                    | Vpeak                  | 0.964832306 | 0.000000000 | 0.00000000  | RX (SDI) Timeout           | 0         |                          |                 |
| TOTAL Single Convers                                                                                                    | lpeak                  | 0.897468567 | 0.000000000 | 0.000000000 |                            | -         |                          |                 |
|                                                                                                    | TOTAL                  |             |             |             | STOP                       | Samples   | to Average: Si           | ngle Conversion |
| Continuous Conversion                                                                                                    | TOTAL                  |             |             |             | Continuous Conversi        | ion 🗐     | 1                        |                 |
| Active Pwr 0.425561190 0.00000000 0.00000000 DATALOG = 0.00                                                                                                    | Active Pwr             | 0.425561190 | 0.000000000 | 0.000000000 | DATALOG                    | 0.007     |                          | Standby Mode    |
| Apparent Pwr 0.425450563 0.00000000 0.00000000 Pi Power Up                                                                                                    | Apparent Pwr           | 0.425450563 | 0.000000000 | 0.00000000  | DATALOG                    | Un/Off    |                          | Power Up        |
| Reactive Pwr 0.016338348 0.00000000 0.00000000 Hilename Dowse                                                                                                    | Reactive Pwr           | 0.016338348 | 0.000000000 | 0.00000000  | Hiename                    |           |                          |                 |

Figure 21. Conversion Window

#### 2.7.1 Single Conversion Button

Pressing the *Single Conversion* button will cause a single conversion to be performed. After a single conversion is complete, the *Result* column will be updated with the values present in each data register.

#### 2.7.2 Continuous Conversion Button

Pressing this button will cause continuous conversions to be performed until the user presses the *Stop* button. After each conversion is complete, the *Result* column will be updated with the values present in each data register. The *Mean* and *STD. DEV* columns will be updated every N cycle, where N is the

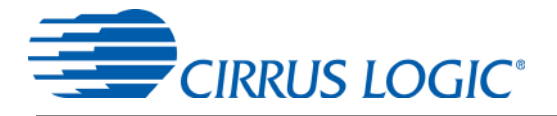

number in the *Samples to Average* field. The user should stop continuous conversion before leaving this window. The *Continuous Conversion* button should not be used with BAUD rates less than 1200 Hz in UART mode. Using lower BAUD rates (including the default 600 baud) will result in overflowing the communication buffer and cause other window errors and/or communication failure.

Data logging can be enabled using the DATALOG On/Off check box and Filename field.

#### 2.7.3 Standby Mode Button

When this button is pressed, the CS5480 will enter a standby power saving mode. To return to normal mode, press the *Power Up* button. The user should power up the device before leaving this window.

#### 2.7.4 Power Up Button

The *Power Up* button is used to send the wake-up command to the CS5480. The CS5480 will return to normal operating mode.

#### 2.7.5 Line Frequency Result

When the AFC bit in the *Config2* register is set, the *Epsilon* register will be calculated automatically by the CS5480 and the *Line Frequency* fields will be updated automatically in continuous conversion mode. If the AFC bit in the *Config2* register is not set and the line frequency is other than the default value (50 Hz), the line frequency must be set manually here to make *Epsilon* be the ratio of line frequency to the output word rate (OWR). This ensures the accuracy of the quadrature power (*Q1*, *Q2*) and the reactive power (*Q1*<sub>AVG</sub> and *Q2*<sub>AVG</sub>) calculations. Refer to the CS5480 data sheet for more details.

#### 2.7.6 Temperature Result

The *Temperature* field displays the CS5480's die temperature in the top right corner of the *Conversion* window.

#### 2.7.7 Samples to Average

The Samples to Average field allows the user to average a number of measurement results.

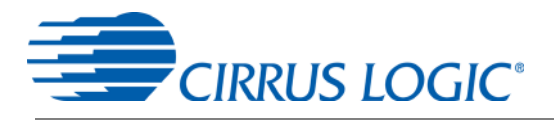

#### 2.8 Cirrus Test Window

The *Cirrus Test* window provides three options: *Test and Debug, ADC Data Collection*, and *ADC Data Collection to File*. Each window provides a means to evaluate the different functions and performance of the CS5480. See Figure 22.

| 💽 Star | t-Up Window                                                          |     |
|--------|----------------------------------------------------------------------|-----|
| System | CirrusTest Connect Quit!                                             |     |
|        | Test and Debug<br>ADC Data Collection<br>ADC Data Collection to File |     |
|        | CS5480 Evaluation GUI                                                |     |
|        | Version: 2.2.2                                                       |     |
|        | Device: CS5480 Rev B2                                                |     |
|        | Micro-Code Version: 1.0.3                                            |     |
|        |                                                                      |     |
|        | Copyright 2012 Cirrus Logic                                          |     |
|        | CIRRUS LOGIC                                                         |     |
|        |                                                                      |     |
|        | Mar 26th 20                                                          | )12 |

Figure 22. Cirrus Test Pull-down Options

#### 2.8.1 Data Collection Window

The *Data Collection* window allows the user to collect sample sets of data from the CS5480 and analyze them using time domain, FFT, and histogram plots. The *Data Collection* window can be accessed by pulling down the *CirrusTest* menu, and selecting the *ADC Data Collection* item. See Figure 23.

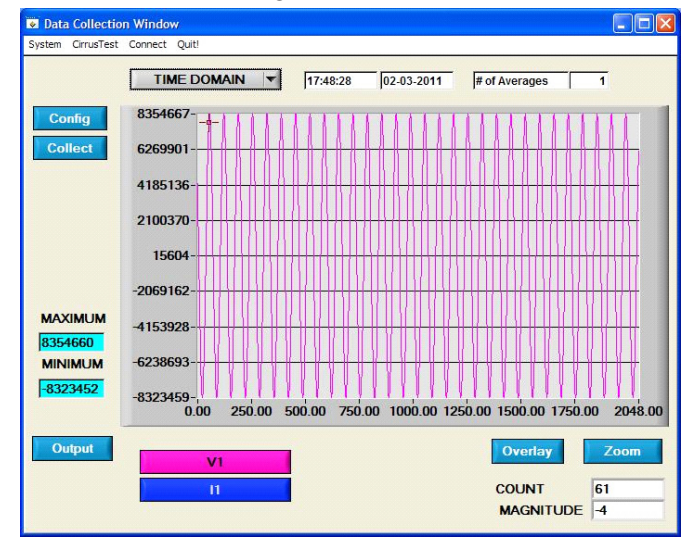

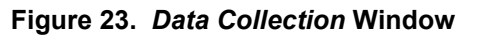

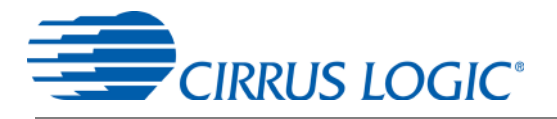

The *Data Collection* window can only be accessed when operating in SPI mode. When UART serial communication is enabled, an error window will be displayed. See Figure 24. To enable SPI refer to "Serial Port Selection" on page 8.

| The CS<br>Please | 5480 serial interface must be SPI for data collection.<br>change the J16 on the CDB board and re-config the serial interface in the Connect menu. |
|------------------|----------------------------------------------------------------------------------------------------|
|                  | QK                                                                                                    |

Figure 24. Data Collection UART Error Message

#### 2.8.1.1 Time Domain / FFT/ Histogram Selector

The *Time Domain/FFT/Histogram* selector selects the type of data processing to perform on the collected data and displays the results in the plot area. Refer to "Analyzing Data" on page 32 for more information.

#### 2.8.1.2 Config Button

The *Config* button will bring up the *Configuration* window, in which the user can modify the data collection specifications. Refer to "Configuration Window" on page 31 for more information.

#### 2.8.1.3 Collect Button

The *Collect* button will collect data from the part, to be analyzed in the plot area. See "Collecting Data Sets" on page 32 for more information.

#### 2.8.1.4 Output Button

The *Output* button will bring up a window in which the user can output the data to a file for later use, print out a plot, or print out the entire screen. When saving data, only the data channel being displayed on the plot will be saved to a file.

#### 2.8.1.5 Zoom Button

The *Zoom* button allows the user to zoom in on the plot by selecting two points in the plot area. Press the *Restore* button to return to the normal data plot, or press the *Zoom* button again to zoom in even further.

#### 2.8.1.6 Channel Select Button

After data collection, the two buttons labeled as "No Data" will be replaced with *Current* and *Voltage* buttons, allowing the user to choose the appropriate channel for display. In the time domain mode, an additional *Overlay* button will be present which allows the user to display all the channels on the same plot.

#### 2.8.1.7 Output Button & Window

The Output button allows the user to:

- 1. Output Time Domain File
- 2. Output FFT File
- 3. Output Histogram
- 4. Print Screen
- 5. Print Graph

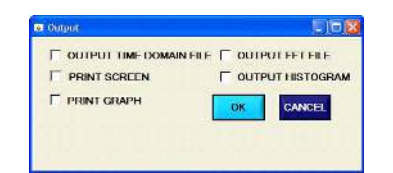

Figure 25. Data Collection Output Window

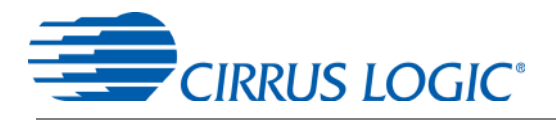

#### 2.8.1.8 Configuration Window

The *Configuration* window allows the user to set up the data collection and analysis parameters. See Figure 26.

| Configuration             |       |
|---------------------------|-------|
| Number of Complete        |       |
| Number of Samples 2046    |       |
| Average 🚽 1               |       |
| FFT Window 🖞 Hodie (7-    | term) |
| Histogram Bin Width 🚽 256 |       |
| Seconds To Delay 🚽 0.0    |       |
| Data to Collect           |       |
| ☑ V1. I1                  |       |
| □ II. V1                  |       |
| □ v2, 12<br>□ 12 v2       |       |
|                           |       |
| Accept                    |       |

Figure 26. Data Collection *Configuration* Window

#### 2.8.1.8.1 Number of Samples

The *Number of Samples* field allows the user to select the number of samples to collect, between 16 and 524288.

#### 2.8.1.8.2 Average

When performing FFT analyses, the *Average* field determines the number of FFTs to average. FFTs will be collected and averaged when the *Collect* button is pressed.

#### 2.8.1.8.3 FFT Window

The *FFT Window* box allows the user to select the type of windowing algorithm for FFT processing. Windowing algorithms include the Blackman, Blackman-Harris, Hanning, 5-term Hodie, and 7-term Hodie. The 5-term Hodie and 7-term Hodie are windowing algorithms developed at Crystal Semiconductor, now Cirrus Logic.

#### 2.8.1.8.4 Histogram Bin Width

This field determines the "bin width" when plotting histograms of the collected data. Each vertical bar in the histogram plot will contain the number of output codes entered in this field. Increasing this number may allow the user to view histograms with larger input ranges.

#### 2.8.1.8.5 Seconds to Delay

This field specifies the amount of time the system waits to begin data collection after the CS5480 starts continuous conversions.

#### 2.8.1.8.6 Data to Collect

The *Data to Collect* check boxes allow the user to select the data types that will be collected and returned to the PC for processing.

#### 2.8.1.8.7 Accept Button

When the *Accept* button is pressed, the current settings will be saved and the user will return to the *Data Collection* window.

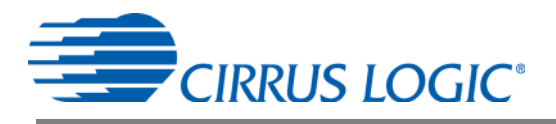

#### 2.8.1.9 Collecting Data Sets

To collect a sample data set:

- 1. In the *Data Collection* window, press the *Config* button to bring up the *Configuration* window and view the current settings.
- 2. Select the appropriate settings from the available options (see "Configuration Window" on page 31) and press the *Accept* button.
- 3. The *Data Collection* window should still be visible. Press the *Collect* button to begin collecting data.
- 4. Once the data has been collected, it can be analyzed, printed, or saved to disk.

#### 2.8.1.10 Analyzing Data

The evaluation software provides three types of analysis tests: Time Domain, Frequency Domain, and Histogram. The time domain analysis processes acquired conversions to produce a plot of magnitude versus conversion sample number. The frequency domain analysis processes acquired conversions to produce a plot of magnitude versus frequency using the Fast-Fourier transform (results up to Fs/2 are calculated and plotted). Also statistical noise calculations are calculated and displayed. The histogram analysis processes acquired conversions to produce a histogram plot. Statistical noise calculations are also calculated and displayed.

#### 2.8.1.11 Histogram Information

The following is a description of the indicators associated with histogram analysis. Histograms can be plotted in the *Data Collection* window by setting the analysis type pull-down menu to *Histogram*. See Figure 27. The histogram plot information includes:

- BIN: displays the x-axis value of the cursor on the histogram.
- MAGNITUDE: displays the y-axis value of the cursor on the histogram.
- MEAN: indicates the mean of the data sample set. The mean is calculated using the following formula:

$$Mean = \frac{\sum_{i=0}^{n-1} X_i}{n}$$

• STD\_DEV: indicates the standard deviation of the collected data set. The standard deviation is calculated using the following formula:

STDDEV = 
$$\sqrt{\frac{\sum_{i=0}^{n-1} (X_i - Mean)^2}{n}}$$

• VARIANCE: indicates the variance of the current data set. The variance is calculated using the following formula:

Variance = 
$$\frac{\sum_{i=0}^{n-1} (X_i - Mean)^2}{n}$$

· MAXIMUM: indicates the maximum value of the collected data set.

· MINIMUM: indicates the minimum value of the collected data set.

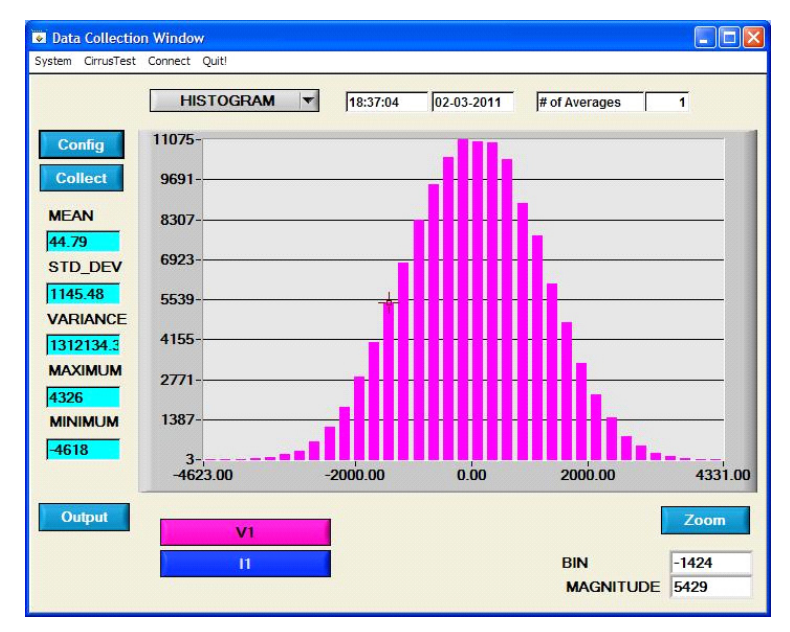

Figure 27. Histogram Analysis

#### 2.8.1.12 Frequency Domain Information

The following describe the indicators associated with FFT (Fast-Fourier Transform) analysis. FFT data can be plotted in the *Data Collection* window by setting the analysis type selector to *FFT*. See Figure 28. The FFT information includes:

- FREQUENCY: displays the x-axis value of the cursor on the FFT display.
- MAGNITUDE: displays the y-axis value of the cursor on the FFT display.
- S/PN: indicates the signal-to-peak noise ratio (decibels).
- SINAD: indicates the signal-plus-noise-plus-distortion to noise-plus-distortion ratio (decibels).
- S/D: indicates the signal-to-distortion ratio, 4 harmonics are used in the calculations (decibels).
- SNR: indicates the signal-to-noise ratio, first 4 harmonics are not included (decibels).

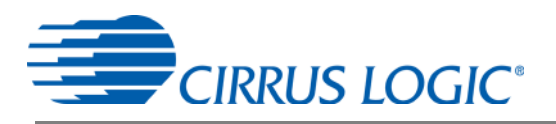

• FS-PdB: indicates the full-scale to signal Ratio (decibels).

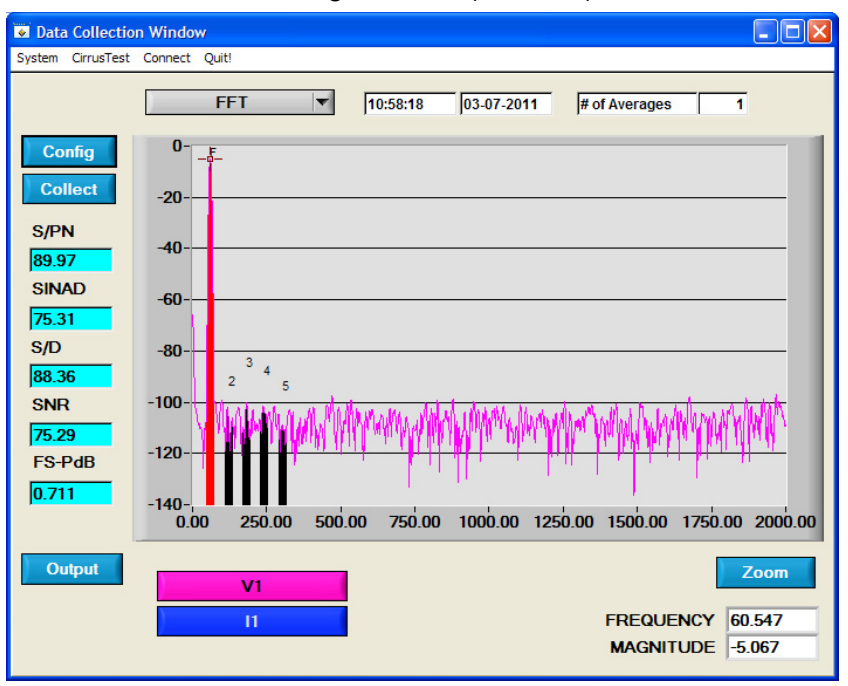

Figure 28. FFT Analysis

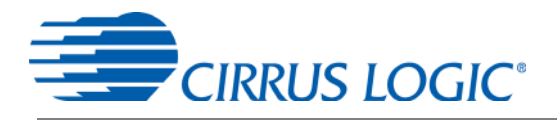

#### 2.8.1.13 Time Domain Information

The following controls and indicators are associated with time domain analysis. Time domain data can be plotted in the *Data Collection* window by setting the analysis type selector to *Time Domain*. See Figure 29. The time domain plot includes:

- COUNT: displays current x-position of the cursor on the time domain display.
- MAGNITUDE: displays current y-position of the cursor on the time domain display.
- MAXIMUM: indicates the maximum value of the collected data set.
- MINIMUM: indicates the minimum value of the collected data set.

| 🐱 Data Collectio  | on Window                                                                                                    |                          |
|-------------------|----------------------------------------------------------------------------------------------------|--------------------------|
| System CirrusTest | Connect Quit!                                                                                                    |                          |
|                   | TIME DOMAIN  TIME DOMAIN  TIME | f Averages 1             |
| Config            | 7726951                                                                                                    | 1111111111               |
| Collect           | 5518311-                                                                                                    |                          |
|                   | 3309672                                                                                                    |                          |
|                   | -1107608                                                                                                    |                          |
| MAXIMUM           | -3316248-                                                                                                    |                          |
| 7726944           | -5524887-                                                                                                    |                          |
| -7733520          | -7733527-                                                                                                    |                          |
|                   | 0.00 250.00 500.00 750.00 1000.00 1250.00                                                                                                    | 1500.00 1750.00 2048.00  |
| Output            | V1                                                                                                    | Overlay Zoom             |
|                   | n                                                                                                    | COUNT 61<br>MAGNITUDE -5 |

Figure 29. Time Domain Analysis

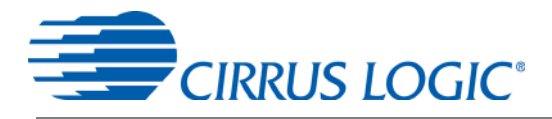

#### 2.8.2 Data Collection to File Window

The *Data Collection to File* window allows the user to collect instantaneous voltage and current register data over an extended period of time to a data file. See Figure 30. The following steps are necessary for data collection to a file:

- 1. Provide the *Time to Collect* in seconds.
- 2. If a delay before data collection is needed, enter the time in seconds for the Delay.
- 3. Select the voltage and current channel 1 (V1,I1) or voltage and current channel2 (V2,I2).
- 4. Browse to a directory and enter the file name of the desired file to save.
- 5. Start the data collection by pressing the START button.
- 6. The data collection status will be provided in Samples Collected and Time Remaining.
- 7. The collection will complete without any further interaction by the user or the user may stop the data collection at any time by pressing the *STOP* button.

| 💽 Data | a Collection to File        |                                    |  |
|--------|-----------------------------|------------------------------------|--|
| System | CirrusTest Connect          | Quit!                              |  |
|        |                             |                                    |  |
|        |                             |                                    |  |
|        | Time to Collect             | €0 seconds                         |  |
|        | Delay                       | 0.0 seconds                        |  |
|        | Data to Collect             | F V1. I1                           |  |
|        |                             | ✓ V2. 12                           |  |
|        | <b>F</b> 1 <b>· · · · ·</b> |                                    |  |
|        | File to Save the            | 2 Data:                            |  |
|        |                             | Browse                             |  |
|        |                             |                                    |  |
|        |                             |                                    |  |
|        | Samples                     | Collected Remaining time 0 seconds |  |
|        | ST                          | TART STOP                          |  |

Figure 30. Data Collection to File Window

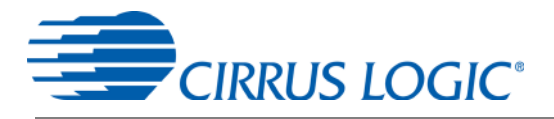

#### 2.8.3 Setup and Test Window

The *Setup and Test* window allows the user a way to access CS5480 registers and send commands to the CS5480 directly. See Figure 31.

|                |                |       | - |
|----------------|----------------|-------|---|
| M              | emory Access — |       |   |
| Page 🗘         | a O            |       |   |
| Address A      | .0             | Write |   |
| Address I      | lau            |       |   |
| Value to Write | ×0             |       |   |
| Value Read     | ×0             | Read  |   |
| Se             | end Command    |       |   |
| Command        | *C1            | SEND  |   |

Figure 31. Setup and Test Window

There are three types of transactions: Write, Read, and Send. The CS5480 memory is organized by pages. In order to properly write a register it is necessary to set the *Page*, *Address*, and *Value to Write* field and then press the *Write* button. To read a register it is necessary to set the *Page* and *Address* and then press the *Read* button. The register result will be displayed in the *Value Read* field. To send a command to the CS5480, enter the command in the *Command* field and press the *SEND* button. Refer to the CS5480 data sheet for more details on registers and commands.

#### APPENDIX A. BILL OF MATERIALS 38

CIRRUS LOGIC CDB5480U\_REV\_D.PL

BILL OF MATERIAL

| ltem | Cirrus P/N   | Rev | Description                         | Qty | Reference Designator                                               | MFG                    | MFG P/N            | Notes                                                                      | Status |
|------|--------------|-----|-------------------------------------|-----|--------------------------------------------------------------------|------------------------|--------------------|----------------------------------------------------------------------------|--------|
| 1    | 001-04187-Z1 | A   | CAP 0.027uF ±5% 50V X7R NPb 0805    | 10  | C1 C2 C4 C5 C6 C9 C11 C12 C34 C35                                  | KEMET                  | C0805C273J5RAC     |                                                                            | A      |
| 2    | 001-10064-Z1 | A   | CAP 15pF ±5% 50V COG NPb 0603       | 1   | C3                                                                 | KEMET                  | C0603C150J5GAC     |                                                                            | A      |
| 3    | 001-04523-Z1 | A   | CAP 1uF ±10% 16V X7R NPb 0805       | 2   | C7 C28                                                             | KEMET                  | C0805C105K4RAC     |                                                                            | A      |
| 4    | 001-02194-Z1 | A   | CAP 0.1uF ±10% 25V X7R NPb 0603     | 1   | C8                                                                 | KEMET                  | C0603C104K3RAC     |                                                                            | A      |
| 5    | 001-04345-Z1 | A   | CAP 0.1uF ±10% 50V X7R NPb 0805     | 2   | C10 C31                                                            | KEMET                  | C0805C104K5RAC     |                                                                            | A      |
| 6    | 001-01994-Z1 | A   | CAP 0.01uF ±10% 16V X7R NPb 0603    | 2   | C13 C19                                                            | MURATA                 | GRM188R71C103KA01D |                                                                            | A      |
| 7    | 001-02194-Z1 | A   | CAP 0.1uF ±10% 25V X7R NPb 0603     | 3   | C14 C15 C16                                                        | MURATA                 | GRM188R71E104KA01D |                                                                            | A      |
| 8    | 001-10226-Z1 | А   | CAP 1uF ±10% 25V X5R NPb 0603       | 4   | C17 C18 C20 C21                                                    | MURATA                 | GRM188R61E105KA12  |                                                                            | A      |
| 9    | 001-02189-Z1 | A   | CAP 0.1uF ±10% 16V X7R NPb 0603     | 5   | C22 C23 C25 C27 C29                                                | KEMET                  | C0603C104K4RAC     |                                                                            | A      |
| 10   | 012-00010-Z1 | A   | CAP 47uF ±20% 16V NPb ELEC CASE C   | 2   | C24 C30                                                            | PANASONIC              | EEE1CA470WR        |                                                                            | A      |
| 11   | 001-10127-Z1 | A   | CAP 22pF ±10% 50V C0G NPb 0603      | 1   | C26                                                                | KEMET                  | C0603C220K5GAC     |                                                                            | A      |
| 12   | 001-10233-Z1 | A   | CAP 4.7uF ±20% 25V X7R NPb 1206     | 2   | C32 C36                                                            | трк                    | C3216X7R1E475M     |                                                                            | A      |
| 13   | 012-00013-Z1 | A   | CAP 4.7uF ±20% 25V ELEC NPb CASE B  | 1   | C33                                                                | PANASONIC              | EEE1EA4R7SR        |                                                                            | A      |
| 14   | 165-00004-Z2 | А   | LED SUP RED 100mcd NPb SMD          | 4   | D1 D2 D3 D6                                                        | EVERLIGHT              | 28-21SRC/TR8       |                                                                            | A      |
| 15   | 070-00055-Z1 | A   | DIODE ARRAY 5V (TVS) ESD NPb SOT143 | 1   | D5                                                                 | LITTELFUSE             | SP0503BAHTG        |                                                                            | A      |
| 16   | 110-00055-Z1 | A   | CON TERM BLCK 4 POS 5mm NPb BLU TH  | 3   | J1 J3 J12                                                          | ON-SHORE TECHNOLOGY    | ED 100/4DS         |                                                                            | A      |
| 17   | 110-00056-Z1 | A   | CON TERM BLOCK 2POS 5mm NPb BLU TH  | 2   | J4 J27                                                             | ON-SHORE TECHNOLOGY    | ED 100/2DS         |                                                                            | А      |
| 18   | 115-00016-Z1 | A   | HDR 3x2 ML .1"CTR 062 S GLD NPb     | 1   | J6                                                                 | SAMTEC                 | TSW-103-07-G-D     |                                                                            | A      |
| 19   | 115-00257-Z1 | A   | HDR 2x2 ML .1" 093BD ST GLD NPb TH  | 5   | J7 J8 J11 J13 J14                                                  | SAMTEC                 | TSW-102-08-G-D     |                                                                            | A      |
| 20   | 115-00009-Z1 | A   | HDR 3x1 ML .1" 062 ST GLD NPb TH    | 9   | J15 J16 J18 J20 J26 J38 J43 J50 J58                                | SAMTEC                 | TSW-103-07-G-S     |                                                                            | A      |
| 21   | 115-00029-Z1 | A   | HDR 8x2 ML .1" 062BD ST GLD NPB TH  | 2   | J17 J19                                                            | SAMTEC                 | TSW-108-07-G-D     |                                                                            | A      |
| 22   | 115-00014-Z1 | A   | HDR 2x1 ML .1" 062BD ST GLD NPb TH  | 16  | J21 J23 J39 J40 J41 J44 J45 J46 J48 J49 J51 J52 J53<br>J54 J55 J56 | SAMTEC                 | TSW-102-07-G-S     |                                                                            | А      |
| 23   | 115-00276-Z1 | A   | HDR 16X1 ML .1" 062 S GLD NPb TH    | 1   | J22                                                                | SAMTEC                 | TSW-116-07-G-S     | SOLDER J22 AND U7(LCD) TO<br>PRINTED CIRCUIT BOARD                         | А      |
| 24   | 110-00041-Z1 | A   | CON RA USB BLK NPb TH               | 1   | J24                                                                | AMP                    | 292304-1           |                                                                            | A      |
| 25   | 115-00003-Z1 | A   | HDR 5x2 ML .1"CTR S GLD NPb         | 1   | J25                                                                | SAMTEC                 | TSW-105-07-G-D     |                                                                            | A      |
| 26   | 110-00014-Z1 | A   | CON XLR CHASSIS 3P FML SILV NPb     | 0   | J28 J30 J31                                                        | NEUTRIK                | NC3FD-H            | NO POP                                                                     | A      |
| 27   | 115-00014-Z1 | A   | HDR 2x1 ML .1" 062BD ST GLD NPb TH  | 0   | J32 J34 J35                                                        | SAMTEC                 | TSW-102-07-G-S     | NO POP                                                                     | A      |
| 28   | 110-00008-Z1 | A   | CON BPOST 2" SILV NYLON INS BLK NPb | 1   | J36                                                                | JOHNSON COMPONENTS     | 111-0103-001       | REQUIRES WIRE, 1.5L X 0.25T X 0.25T<br>TYPE E 24/19 BLU SQUIRES ELEC. INC. | A      |
| 29   | 110-00010-Z1 | A   | CON BPOST 2" SILV NYLON INS RED NPb | 1   | J37                                                                | JOHNSON COMPONENTS     | 111-0102-001       | REQUIRES WIRE, 1.5L X 0.25T X 0.25T<br>TYPE E 24/19 BLU SQUIRES ELEC. INC. | A      |
| 30   | 115-00024-Z1 | A   | HDR 1x1 ML .1"CTR S NPb GLD         | 1   | J57                                                                | SAMTEC                 | TSW-101-07-G-S     |                                                                            | А      |
| 31   | 080-00004-Z1 | A   | WIRE JUMPER 2P 0.1" BRASS NPb TH    | 8   | JP1 JP2 JP3 JP4 JP5 JP6 JP7 JP8                                    | COMPONENTS CORPORATION | TP-101-10          |                                                                            | А      |
| 32   | 304-00022-Z1 | A   | SPCR STANDOFF NYL HEX 1.0/4-40 NPb  | 7   | MH1 MH2 MH3 MH4 MH5 MH6 MH7                                        | KEYSTONE               | 1902E              | REQUIRES SCREW 4-40X5X16" PH<br>STEEL 300-00025-Z1                         | А      |
| 33   | 020-01702-Z1 | A   | RES 100 OHM 1/8W ±1% NPb 0805 FILM  | 4   | R1 R2 R21 R22                                                      | DALE                   | CRCW0805100RFKEA   |                                                                            | A      |
| 34   | 020-01816-Z1 | A   | RES 1k OHM 1/8W ±1% NPb 0805 FILM   | 7   | R5 R6 R7 R49 R50 R52 R53                                           | DALE                   | CRCW08051K00FKEA   |                                                                            | A      |
| 35   | 020-06362-Z1 | A   | RES 422k OHM 1/4W ±1% NPb 1206      | 4   | R8 R12 R14 R15                                                     | DALE                   | CRCW1206422KFKEA   |                                                                            | A      |

#### CIRRUS LOGIC CDB5480U\_REV\_D.PL

DS893DB5

#### BILL OF MATERIAL

| Item | Cirrus P/N   | Rev | Description                         | Qty | Reference Designator                | MFG                      | MFG P/N                 | Notes                                                                              | Status |
|------|--------------|-----|-------------------------------------|-----|-------------------------------------|--------------------------|-------------------------|------------------------------------------------------------------------------------|--------|
| 36   | 020-01816-Z1 | A   | RES 1k OHM 1/8W ±1% NPb 0805 FILM   | 0   | R9 R13 R23 R24                      | DALE                     | CRCW08051K00FKEA        | NO POP                                                                             | A      |
| 37   | 021-00347-Z1 | A   | RES 2.2 OHM 1/8W ±5% NPb 0805 FILM  | 0   | R11 R20                             | DALE                     | CRCW08052R20JNEA        | NO POP                                                                             | A      |
| 38   | 021-00407-Z1 | A   | RES 680 OHM 1/8W ±5% NPb 0805 FILM  | 4   | R25 R26 R27 R48                     | DALE                     | CRCW0805680RJNEA        |                                                                                    | A      |
| 39   | 021-00238-Z1 | A   | RES 680 OHM 1/10W ±5% NPb 0603 FILM | 2   | R29 R32                             | KOA                      | RK73B1JTTD681J          |                                                                                    | Α      |
| 40   | 021-00259-Z1 | A   | RES 5.1k OHM 1/10W ±5% NPb 0603 FIL | 3   | R30 R31 R47                         | DALE                     | CRCW06035K10JNEA        |                                                                                    | A      |
| 41   | 021-00266-Z1 | A   | RES 10k OHM 1/10W ±5% NPb 0603 FILM | 1   | R33                                 | DALE                     | CRCW060310K0JNEA        |                                                                                    | A      |
| 42   | 020-00673-Z1 | A   | RES 0 OHM 1/10W ±5% NPb 0603 FILM   | 9   | R34 R35 R36 R37 R38 R40 R41 R42 R43 | DALE                     | CRCW06030000Z0EA        |                                                                                    | A      |
| 43   | 021-00242-Z1 | A   | RES 1k OHM 1/10W ±5% NPb 0603 FILM  | 3   | R44 R45 R46                         | DALE                     | CRCW06031K00JNEA        |                                                                                    | A      |
| 44   | 020-01473-Z1 | A   | RES 0 OHM 1/18W ±1% NPb 0805 FILM   | 2   | R51 R54                             | DALE                     | CRCW08050000Z0EA        |                                                                                    | A      |
| 45   | 020-00914-Z1 | A   | RES 130 OHM 1/10W ±1% NPb 0603 FILM | 1   | R55                                 | DALE                     | CRCW0603130RFKEA        |                                                                                    | A      |
| 46   | 020-00673-Z1 | А   | RES 0 OHM 1/10W ±5% NPb 0603 FILM   | 0   | R56                                 | DALE                     | CRCW06030000Z0EA        | NO POP                                                                             | A      |
| 47   | 021-00718-Z1 | А   | RES 20 OHM 1/3W ±5% NPb 1210 FILM   | 1   | R57                                 | DALE                     | CRCW121020R0JNEA        |                                                                                    | A      |
| 48   | 120-00002-Z1 | A   | SWT SPST 130G 0/1 5mm TACT ESD NPb  | 2   | S1 S2                               | ITT INDUSTRIES           | PTS645TL50 LFS          | INSTALL AFTER WASH PROCESS                                                         | A      |
| 49   | 110-00045-Z1 | A   | CON TEST PT .1"CTR TIN PLAT NPb BLK | 8   | TP1 TP2 TP5 TP6 TP7 TP8 TP9 TP10    | KEYSTONE                 | 5001                    |                                                                                    | A      |
| 50   | 065-00333-Z4 | B2  | IC CRUS BIDIR ENER MEAS NPb QFN24L  | 1   | U1                                  | CIRRUS LOGIC             | CS5480-INZ/B2           | ECO867,ECO900, ECO934                                                              | A      |
| 51   | 060-00569-Z1 | А   | IC ISOL 4CH 2.5kV 4/0 NPb SOIC16N   | 2   | U2 U3                               | SILICON LABORATORIES     | SI8440BB-D-IS1          |                                                                                    | A      |
| 52   | 175-00031-Z1 | A   | OPT COUP TRANS 50-600% NPb DIP4     | 2   | U4 U5                               | TOSHIBA                  | TLP781(F)               |                                                                                    | A      |
| 53   | 062-00229-Z1 | А   | IC PGM USB 64kB FLAS MCU NPb LQFP32 | 1   | U6                                  | SILICON LABORATORIES INC | C8051F342-GQ            | PROGRAM AT TEST                                                                    | A      |
| 54   | 160-00012-Z1 | A   | LCD MODULE 3.3V 16x2 16x64mm NPb    | 1   | U7                                  | TOPWAY                   | LMB162AFC-2             | NEED HDR16X1-SSW-116-01-G-S,<br>TSW-116-07-G-S, #2 STANDOFF .500<br>LENGTH, SCREWS | )<br>A |
| 55   | 061-00392-Z1 | A   | IC DIG DC/DC CONV 5V 1W NPb SMD8    | 1   | U8                                  | V-INFINITY               | VBT1-S5-S5-SMT          |                                                                                    | A      |
| 56   | 060-00319-Z1 | A   | IC LNR VREG µPWR 150mA NPb SOT23-5  | 1   | U9                                  | NATIONAL SEMICONDUCTOR   | LP2985IM5-3.3/NOPB      |                                                                                    | A      |
| 57   | 100-00120-Z1 | A   | XTL 4.096MHZ HC49US 30ppm 20pF NPb  | 1   | Y1                                  | ECS                      | ECS-41-20-4X            | INSTALL PIN SOCKETS                                                                | A      |
| 58   | 070-00006-Z1 | A   | DIODE TR 6.8V 600W NPb AXL          | 2   | Z1 Z2                               | LITTELFUSE               | P6KE6.8                 |                                                                                    | A      |
| 59   | 070-00200-Z1 | A   | DIODE TVS 3.3V 2LN ESD NPb SOT23    | 1   | 23                                  | COMCHIP TECHNOLOGY       | CTES033V3-G             |                                                                                    | A      |
| 60   | 603-00474-Z1 | D   | ASSY DWG CDB5480U-Z-NPb             | REF |                                     | CIRRUS LOGIC             | 603-00474-Z1            | ECO867                                                                             | A      |
| 61   | 240-00474-Z1 | D   | PCB CDB5480U-Z-NPb                  | 1   |                                     | CIRRUS LOGIC             | 240-00474-Z1            | ECO867                                                                             | A      |
| 62   | 600-00474-Z1 | D2  | SCHEM CDB5480U-Z-NPb                | REF |                                     | CIRRUS LOGIC             | 600-00474-Z1            | ECO867, ECO900, ECO934                                                             | A      |
| 63   | 422-00013-Z1 | D   | LBL SUBASSY PRODUCT ID AND REV      | 1   |                                     | CIRRUS LOGIC             | 422-00013-01            |                                                                                    | A      |
| 64   | 080-00003-Z1 | A   | WIRE BPOST 1.5X.25 24/19 GA BLU NPb | 2   | XJ36 XJ37                           | SQUIRES                  | L-1.5X.25TX.25T_TYPE_E_ |                                                                                    | A      |
| 65   | 135-00003-Z1 | A   | SKT 1P .100"L .041"DIA GLD NPb      | 2   | XY1(2 PINS)                         | AUGAT                    | 8134-HC-5P2             |                                                                                    | A      |
| 66   | 300-00025-Z1 | A   | SCREW 4-40X5/16" PH MACH SS NPb     | 7   | XMH1 XMH2 XMH3 XMH4 XMH5 XMH6 XMH7  | BUILDING FASTENERS       | PMSSS 440 0031 PH       |                                                                                    | A      |
| 67   | 110-00013-Z1 | D   | CON SHUNT 2P .1"CTR BLK NPb         | 31  |                                     | MOLEX                    | 15-29-1025              | INSTALL AT TEST                                                                    | A      |
| 70   | 422-00180-Z1 | A   | LBL RoHS                            | 1   |                                     | IMAGE-TEK                | LPP0054                 | PLACE LABEL ON THE SECONDARY<br>SIDE                                               | А      |

111

#### **& | APPENDIX B. SCHEMATICS**

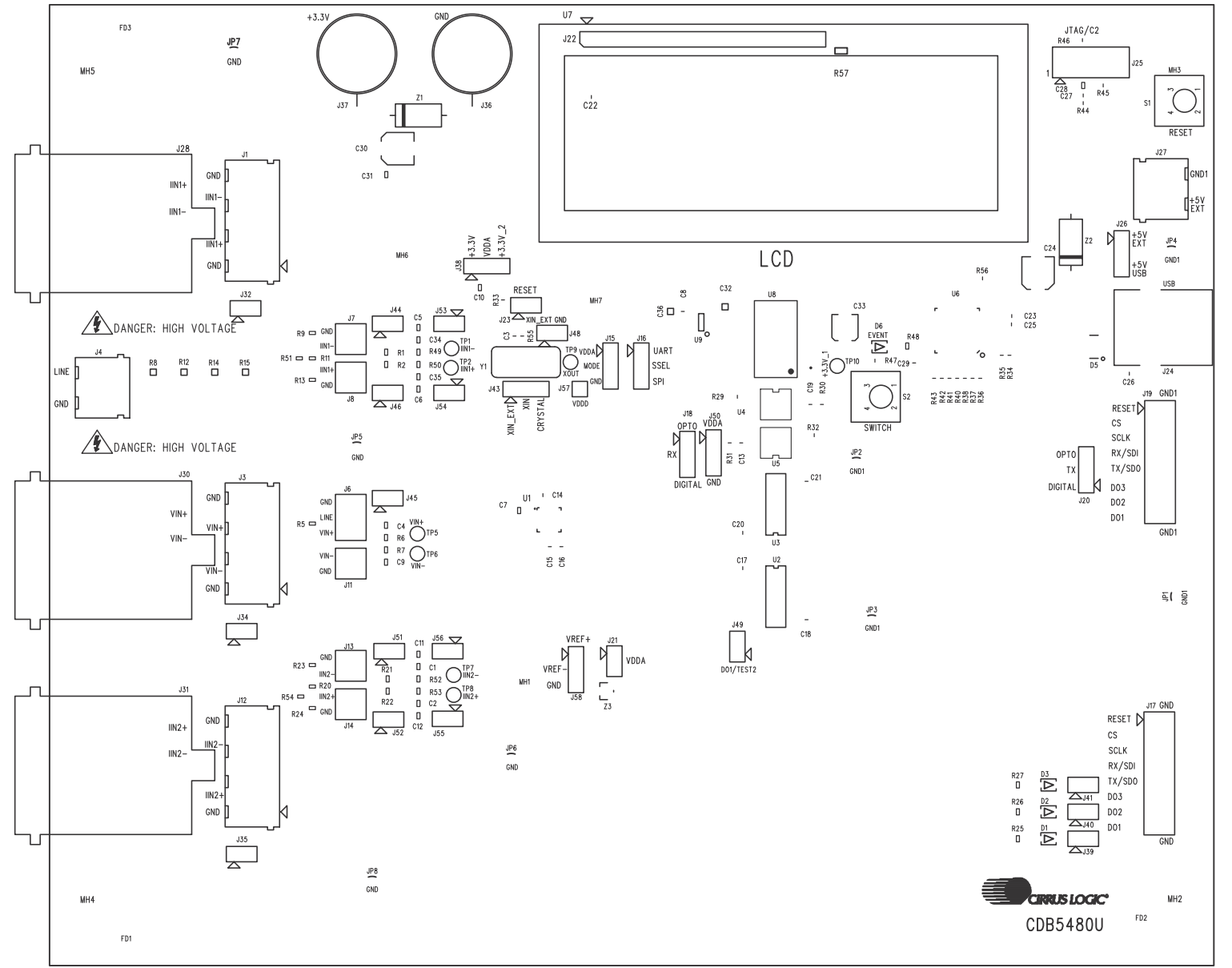

CIRRUS LOGIC

CDB5480U

DS893DB5

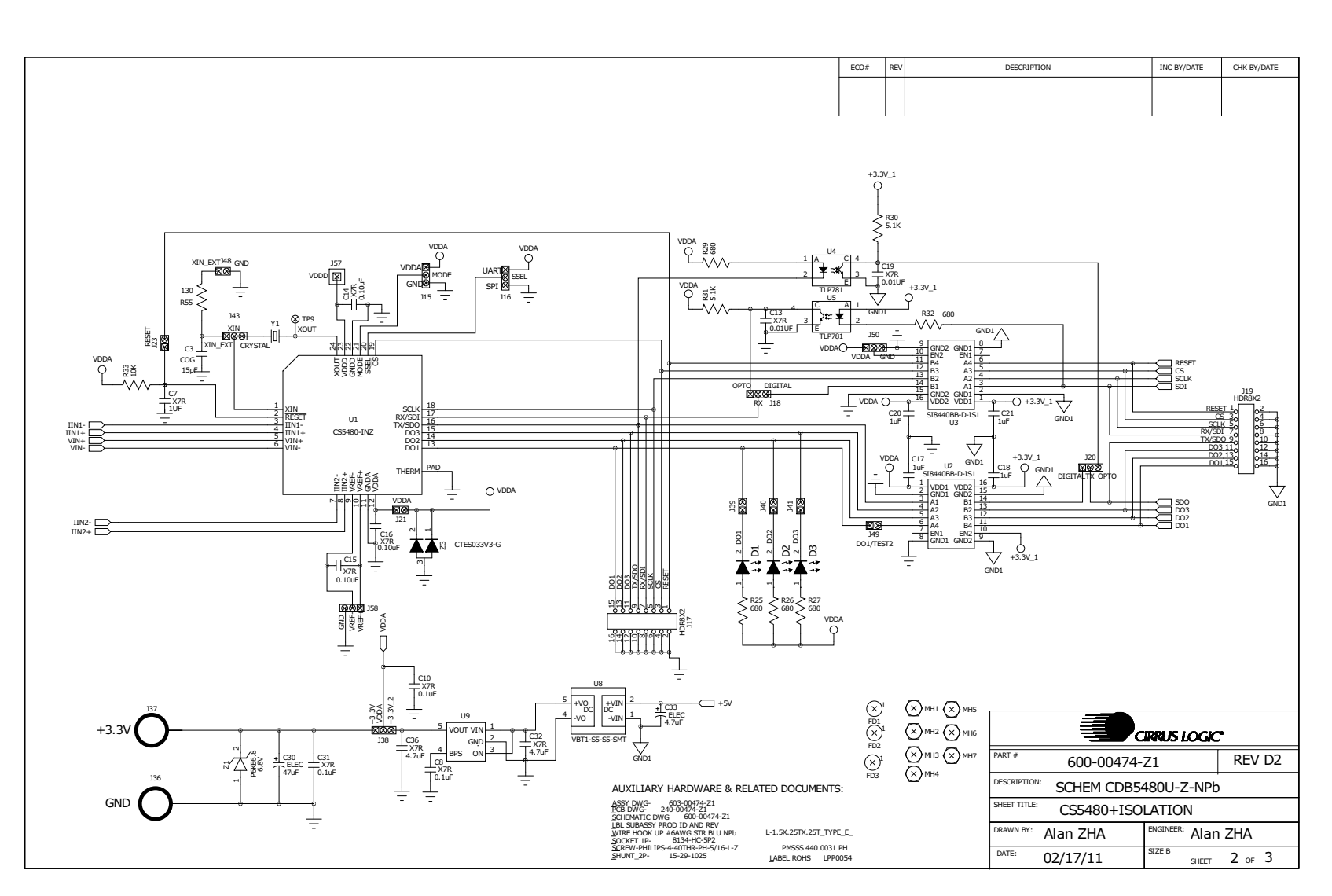

Figure 33. Schematic - CS5480 & Socket

CIRRUS LOGIC

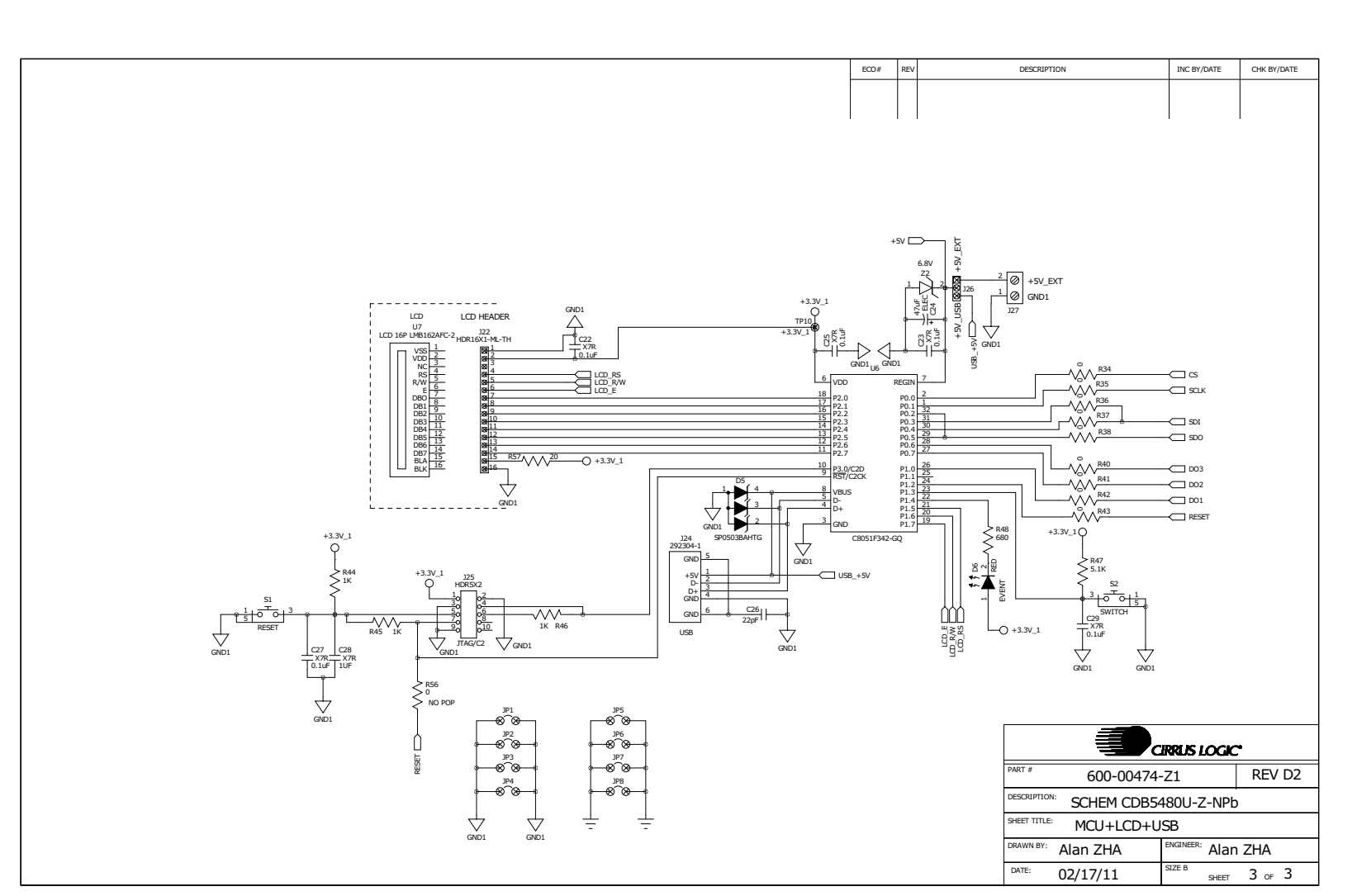

Figure 34. Schematic - Microcontroller & USB Interface

DS893DB5

CIRRUS LOGIC

42

CDB5480U

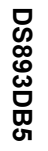

#### APPENDIX C. LAYER PLOTS

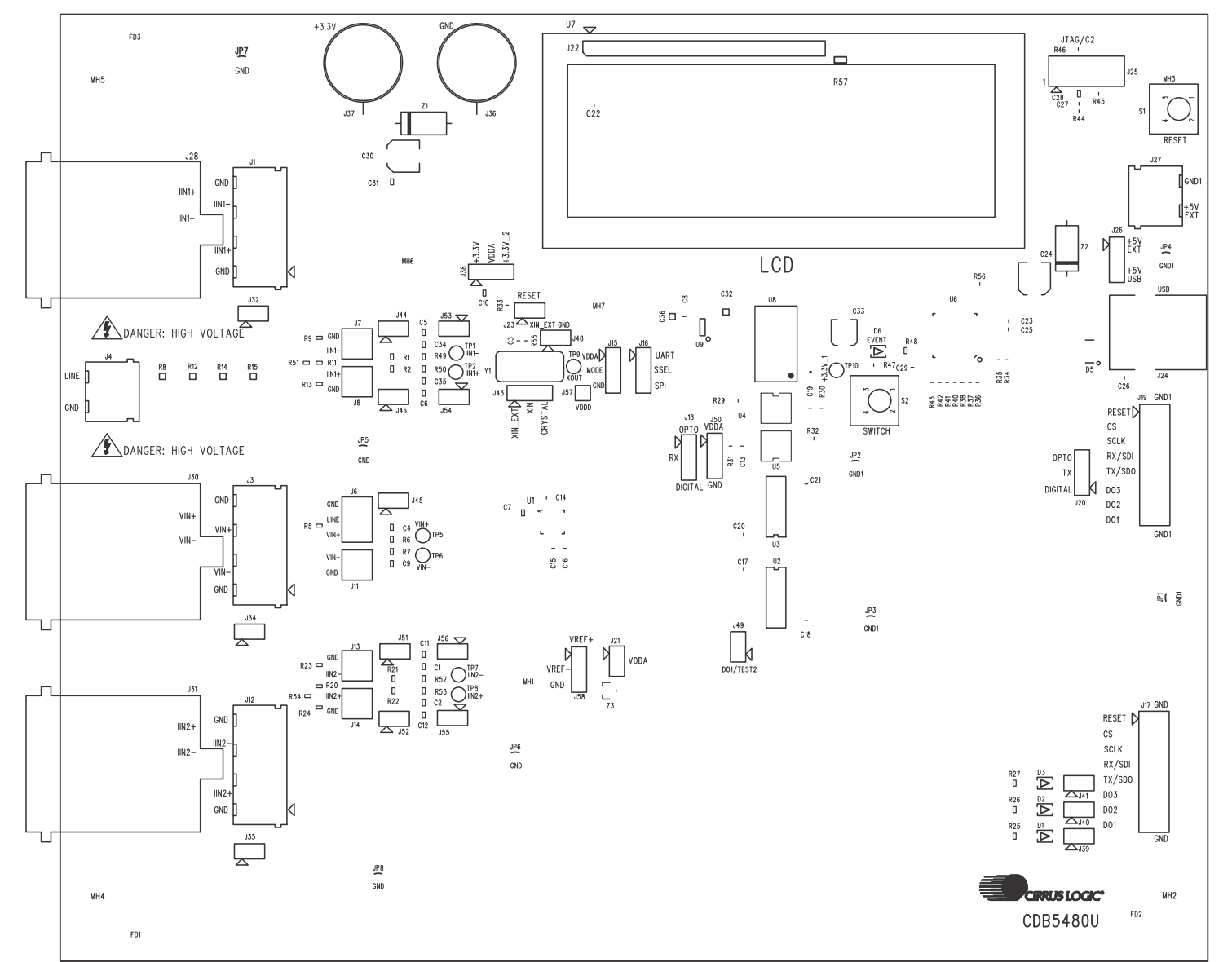

Figure 35. Top Silkscreen

**CDB5480U** 

**CIRRUS LOGIC** 

43

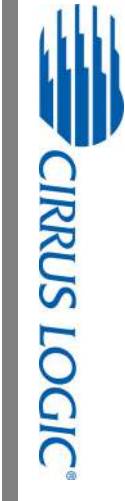

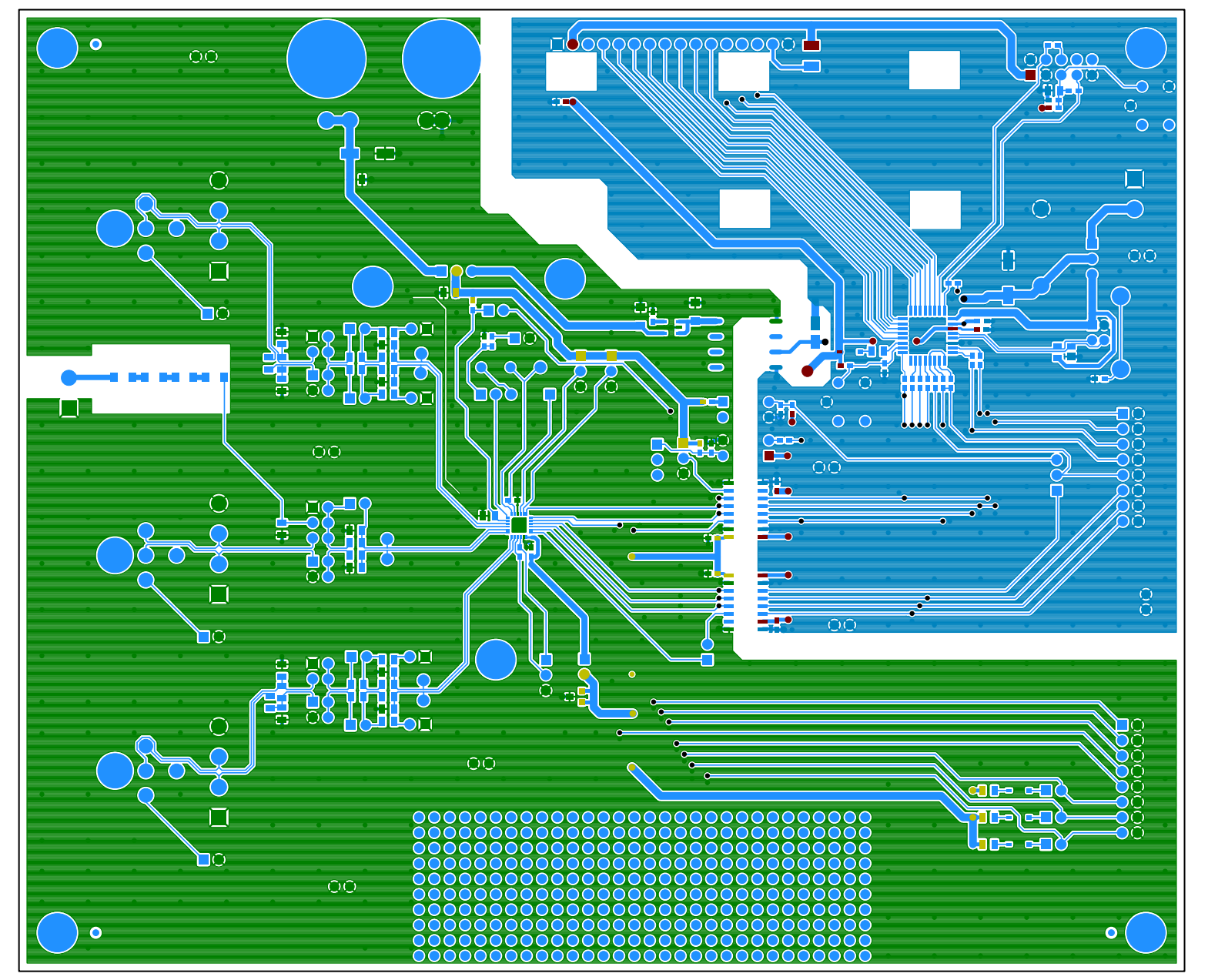

Figure 36. Top Routing

44

DS893DB5

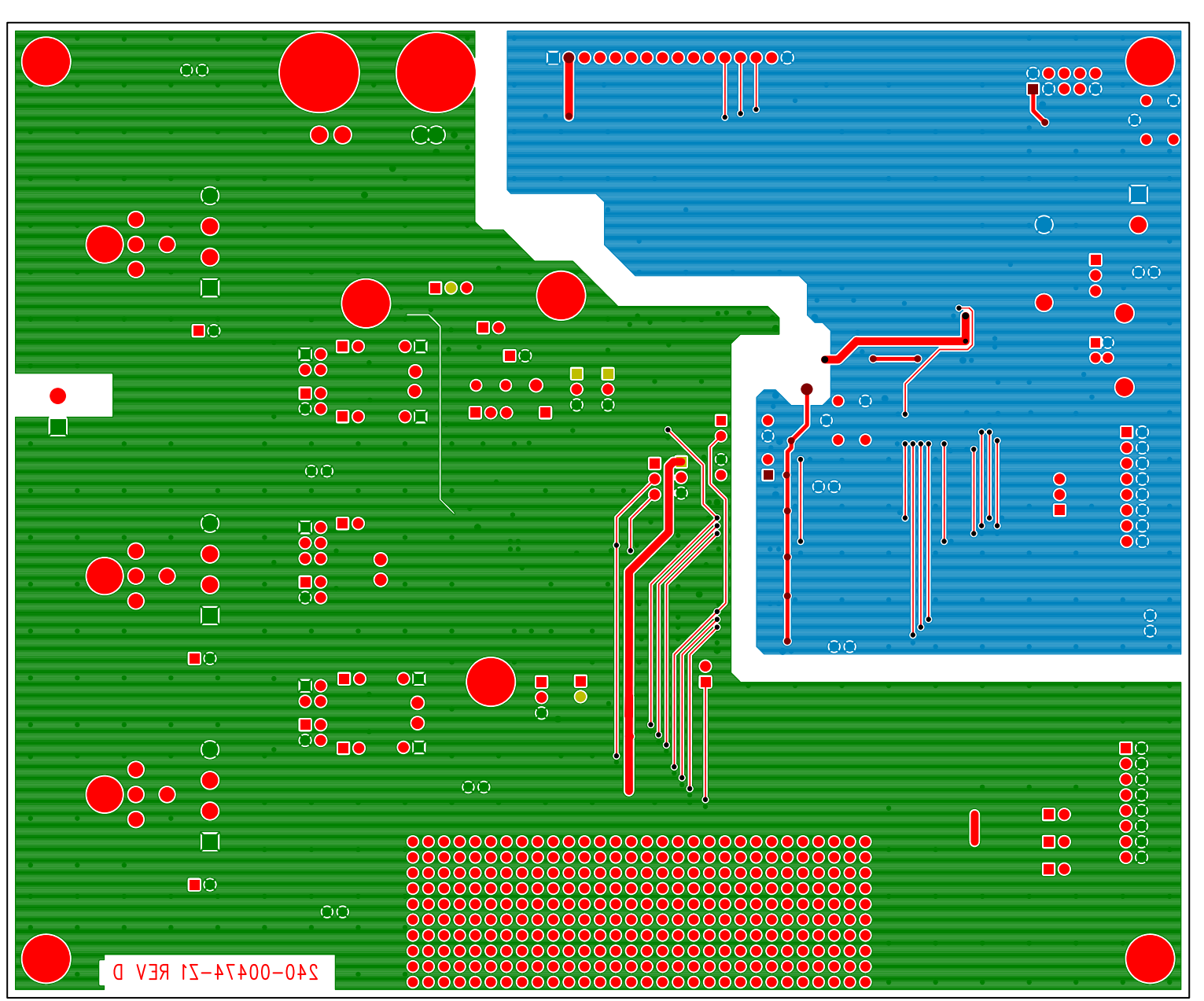

Figure 37. Bottom Routing

CDB5480U

CIRRUS LOGIC

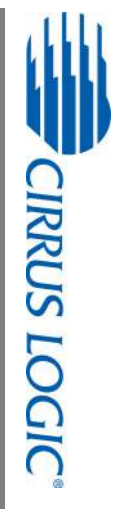

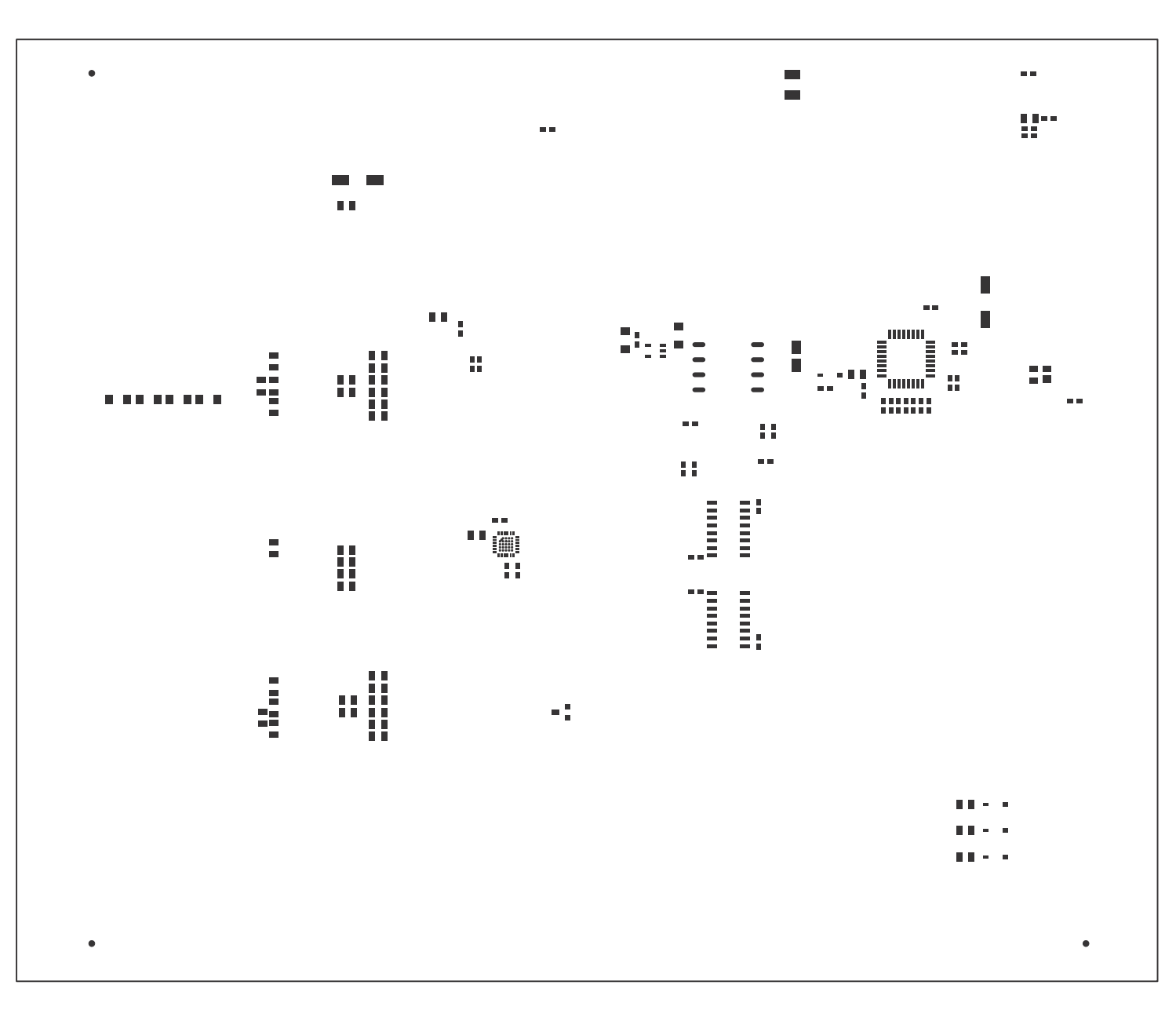

Figure 38. Solder Paste Mask

46

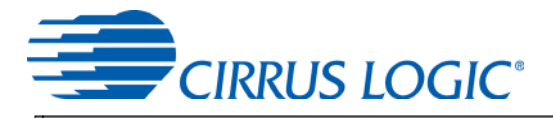

## **REVISION HISTORY**

| Revision | Date     | Changes                                                             |
|----------|----------|---------------------------------------------------------------------|
| DB1      | APR 2011 | Initial Release.                                                    |
| DB2      | DEC 2011 | Updated screen shots and circuit diagrams to align with B0 silicon. |
| DB3      | JAN 2012 | Corrected typographical errors.                                     |
| DB4      | MAR 2012 | Updated content.                                                    |
| DB5      | APR 2012 | Updated screen shots and circuit diagrams to align with B2 silicon. |